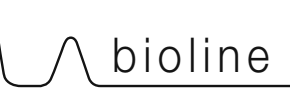

# BioUltra INSTRUCTIONS FOR USE MODEL: UL570

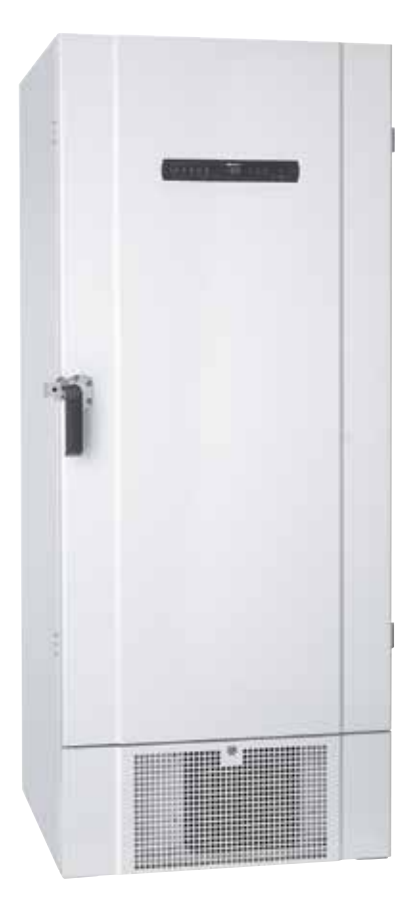

## Original Instructions for use

ltem nr. 765041576 Revision nr. 20230901 English

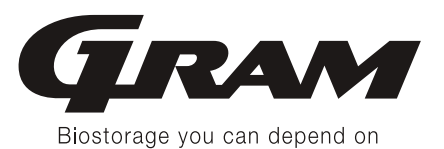

# Quick Guide – BioUltra

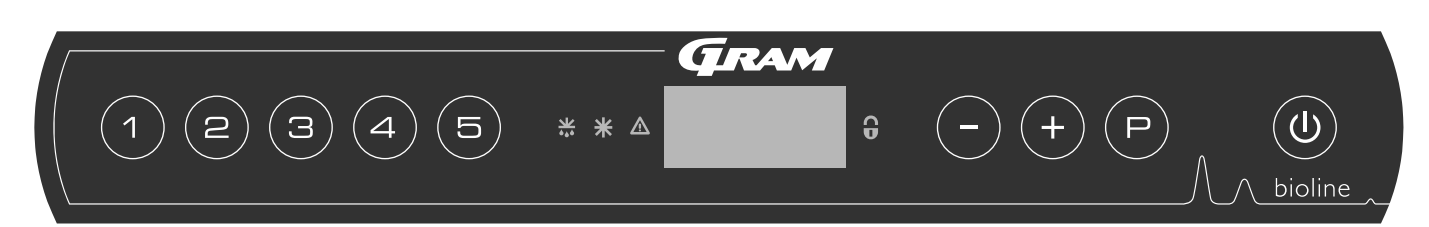

### On/Off

Press the (1) button to turn the cabinet on. Press the (1) button for 6 seconds to turn the cabinet off. The software version of the cabinet will be shown when turning the cabinet on, followed by the variant. The cabinet is ready when the temperature is displayed.

### Setting the temperature

Temperature adjustments are done by holding the  $\bigcirc$  button and pressing either  $\bigcirc$  or  $\bigcirc$  Confirm the settings by letting go of the buttons.

### User menu

| Menu Access 🕞 + 🕦 ->    | ⊋   | ≯   |                                                                                     |                                                                       |
|-------------------------|-----|-----|-------------------------------------------------------------------------------------|-----------------------------------------------------------------------|
| Local alarm settings    | LAL | LHL | [° C]                                                                               | Upper alarm limit. Code for activated alarm [A2]                      |
|                         |     | LLL | [° C]                                                                               | Lower alarm limit. Code for activated alarm [A3]                      |
|                         |     | LHd | [Min.]                                                                              | Delay of upper alarm limit                                            |
|                         |     | LLd | [Min.]                                                                              | Delay of lower alarm limit                                            |
|                         |     | bU  | On/off                                                                              | Acoustic signal for alarm codes [ A2] and [ A3]. [1=on / 0=off]       |
| External alarm settings | EAL | EHL | [° C]                                                                               | Upper alarm limit. Code for activated alarm [A4]                      |
|                         |     | ELL | [° C]                                                                               | Lower alarm limit. Code for activated alarm [A5]                      |
|                         |     | EHd | [Min.]                                                                              | Delay of upper alarm limit                                            |
|                         |     | ELd | [Min.]                                                                              | Delay of lower alarm limit                                            |
|                         |     | bU  | On/off                                                                              | Acoustic signal for external alarm codes [ A4], [ A5]. [1=on / 0=off] |
| Offset of sensors       | CAL | CA  | [K]                                                                                 | Offset of A-sensor. Reference sensor for the refrigeration system     |
|                         |     | CE  | [K]                                                                                 | Offset of E-sensor. Reference sensor for the display and alarms       |
|                         | ALL |     | Activation of escorted alarm limits. [FAS] locked limits / [ESC] = follows setpoint |                                                                       |
|                         | dPS |     | Reference sensor for the display (A or E) (E is factory setting)                    |                                                                       |

## Example: Setting the upper limits for the alarms; LHL

- $\vdash$  Press and hold (P) + (1) for more than 3 seconds until the display shows LAL
- $\rightarrow$  Press  $\bigcirc$  to select LAL, LHL is now shown in the display
- $\mapsto$  Press  $\bigcirc$  to select LHL, 25 is shown in the display
- $\rightarrow$  Press (-) or (+) to set the desired value for the upper temperature limit
- $\rightarrow$  Press  $\bigcirc$  to confirm the set value
- ightarrow Press (0) two times to return to LAL
- $\vdash$  Press (+) to reach the next level, EAL, CAL, ALL and dPS are located on the same level
- $\rightarrow$  Press (1) to leave the user menu

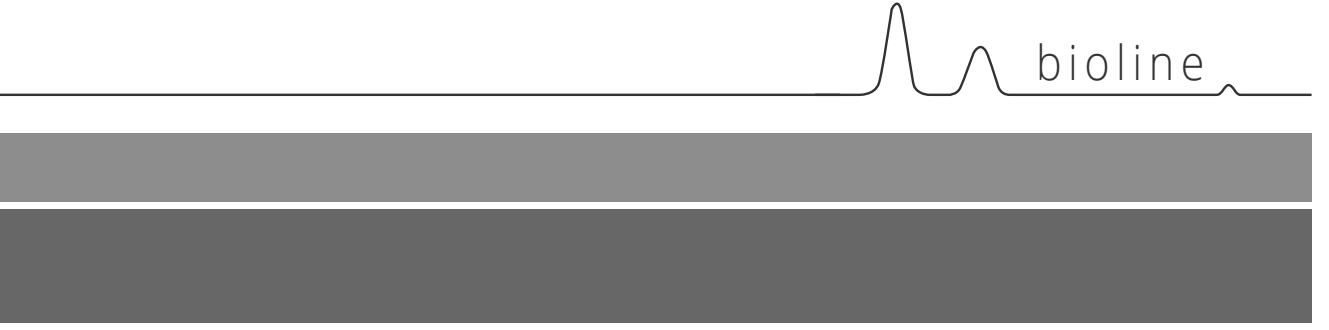

### Alarms

| Alarm codes | A2 | The upper alarm limits, (LHL) alarm is or has been activated |
|-------------|----|--------------------------------------------------------------|
|             | A3 | The lower alarm limits, (LLL) alarm is or has been activated |

### Acknowledging an acoustic alarm

Temperature alarm codes A2 and/or A3: Flashes in the display. Press P to acknowledge. The display will continue to flash if the temperature is outside the alarm limits.

### Latching alarms: A2, A3, A4, A5

Due to the potential implications of alarms, the red alarm triangle icon will turn on along with the corresponding alarm code will flash in the display. The alarm state will remain on until acknowledged by pressing (P).

### Reading Max/Min temperature

Read the higest recorded temperature inside the cabinet by holding down (+). Read the lowest recorded temperature inside the cabinet by holding down (-).

### Reading the alarm history – Example [A2]

[A2] flashes in the display – This means that the temperature has exceeded the set value for the upper temperature limit, LHL. Press  $\bigcirc$  to acknowledge the [A2]. The display continues to flash, indicating that there is information in the alarm history. Press (+), Htt (High temperature time) is shown, press  $\bigcirc$  to see for how long the temperature was above the set alarm limit. Press 0 to return to Htt. Press (+) to reach Ht (Highest temperature). Press  $\bigcirc$  to read the highest recorded temperature during Htt. Press 0 to return to Ht and press 0 again to leave the alarm history function. The procedure for reading an [A3] alarm is identical, apart from entering the alarm history with the  $\bigcirc$  button. When reading out temperatures below set limits, the parameters are Ltt and Lt. A flashing display with no alarm codes indicates that the alarm codes have been acknowledged, but the alarm system contains information.

### **Resetting Max/Min and alarm history**

Resetting of the Max/Min and alarm history is done by holding - and + for more than 3 seconds, an acoustic signal will be given when reset is complete.

### Sensor read-out and error codes

| Menu Access (P) + (5) 커            | ⊋   | (P) → [° C]                              | Display code and its message |                                                                                          |  |
|------------------------------------|-----|------------------------------------------|------------------------------|------------------------------------------------------------------------------------------|--|
| Sensor for<br>refrigeration system | P-A | Value on sensor for refrigeration system | F1                           | Error on sensor for refrigeration system                                                 |  |
| Sensor for<br>evaporator           | P-B | Value for evaporator sensor              | F2                           | Error on evaporator sensor                                                               |  |
| Sensor for<br>condensor            | P-C | Value for condensor sensor               | F3                           | Error on condensor sensor                                                                |  |
| Sensor for<br>display and alarms   | P-E | Value for display and alarm sensor       | F5                           | Error on sensor for display and alarm                                                    |  |
|                                    |     |                                          |                              |                                                                                          |  |
|                                    |     |                                          | F7                           | Overheated condensor                                                                     |  |
|                                    |     |                                          | F8                           | Over pressure safety switch has triggered by excessive pressure in the LT cooling system |  |

# **Table of Content**

| Quick Guide – BioUltra                                                                                                    |
|----------------------------------------------------------------------------------------------------|
| Table of Content4                                                                                                    |
| Safety                                                                                                    |
| Installation.8Initial setup.8Surroundings10Mounting of shelves12Correct use of outer door handle13Correct use of inner door handles14Voltage-free contact15Connection to power16Equipotential bonding18Connection to water supply19 |
| Start-up20The digital display20Walkthrough of menu21Error codes22Examples of alarms23                                                                                                    |
| Local alarms24Local high alarm24Local low alarm24Local high alarm delay25Local low alarm delay25Local acoustic settings26                                                                                                    |
| External alarms27External high alarm27External low alarm27External high alarm delay28External low alarm delay28External acoustic settings29                                                                                         |
| Parameter settings.30Sensor offset30Escorted / set alarm limits.31Display sensor.32                                                                                                    |

| Regular maintenance33Cleaning33Door gasket34Defrost inner doors and cabinet35Equalisation valve36                                                                                                    |
|----------------------------------------------------------------------------------------------------|
| General info37Service37Type/number plate38Access port39Boxes and racks40Mount / Unmount door handle41Mount / Unmount door handle41Important42Disposal43                                                                                                    |
| Data sheet      44        BioUltra UL570      44                                                                                                    |
| Refrigeration circuits      48        UL570H, Air cooled, 50 Hz      48        UL570G, Air cooled, 60 Hz      49        UL570G, Air cooled, 50/60 Hz      49        UL570H, Hybrid (Air and Water cooled)      50        UL570G, Air cooled      51        UL570G, Hybrid (Air and Water cooled)      52 |
| Wiring diagram      53        UL570      53                                                                                                    |
| Declaration of conformity 54                                                                                                    |
| IQ & OQ                                                                                                    |
| PQ                                                                                                    |

Copyright  $\ensuremath{\mathbb{C}}$  2006- Gram BioLine, a division of Gram Scientific, Denmark. All rights reserved.

The content of this publication is owned by Gram BioLine, unless otherwise noted, and is protected by Danish and international copyright laws and provisions.

Information and images may not be used, copied or transferred without the express written permission of Gram BioLine.

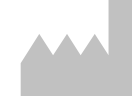

Manufactured by **Gram Scientific ApS** Aage Grams Vej 1 · 6500 Vojens · Denmark Tel: +45 73 20 13 00 e-mail: info@gram-bioline.com · www.gram-bioline.com

# Before you proceed

Make sure to read the instructions for use through thoroughly before using the cabinet for the first time. In the event of need for product support, do not hesitate to contact us at: **support@gram-bioline.com** 

This instructions for use is intended for the following product series:

### **BioUltra**

We recommend that you read this instructions for use through thoroughly before using the cabinet for the first time.

Gram Scientific does not guarantee safe operation if the cabinet is used for anything other than its intended use. Contents of the instructions for use can be subject to change without notice.

## **Intended Use**

**Gram BioLine BioUltra** freezers are designed and manufactured to provide safe and precise storage conditions at ultra-low temperatures. Designed for an operating range between -60 °C and -86 °C, with a maximum ambient temperature of +30 °C and a maximum relative humidity of 70%.

The user must ensure that the cabinet is used in accordance with its intended use. Abnormal use or use

No part of this instructions for use may be reproduced in any form without expressed written consent of Gram Scientific. Gram Scientific guarantees the cabinet under certain warranty conditions. Gram Scientific is in no way responsible for any loss or damage of content.

bioline

This instructions for use should be considered an integral part of the cabinet, and should be stored close to the cabinet and be easy to access. If the instructions for use is lost, please refer to your local distributor or Gram Scientific for a replacement. For current versions of the manual, please go **www.gram-bioline.com**.

conflicting with the intended use or guidelines stipulated in the product documentation can lead to: danger to patient safety, damage to stored items, damage to cabinet, danger to user.

Gram BioLine equipment is designed to be used in a system with monitored additional independent alarms to ensure timely reaction to alarms and thereby maximum item safety.

### Symbols used throughout the instructions for use

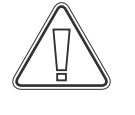

Hazard

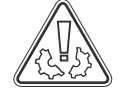

Risk of material damage

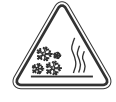

Risk of burning / freezing

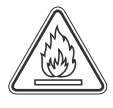

Risk of fire /flammable materials

Risk of personal injury

**Risk of electric shock** 

) Info

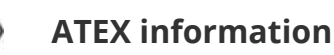

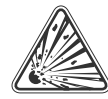

Risk of explosion / explosive materials

# **Cabinet components**

This part describes the main components pertinent to the user.

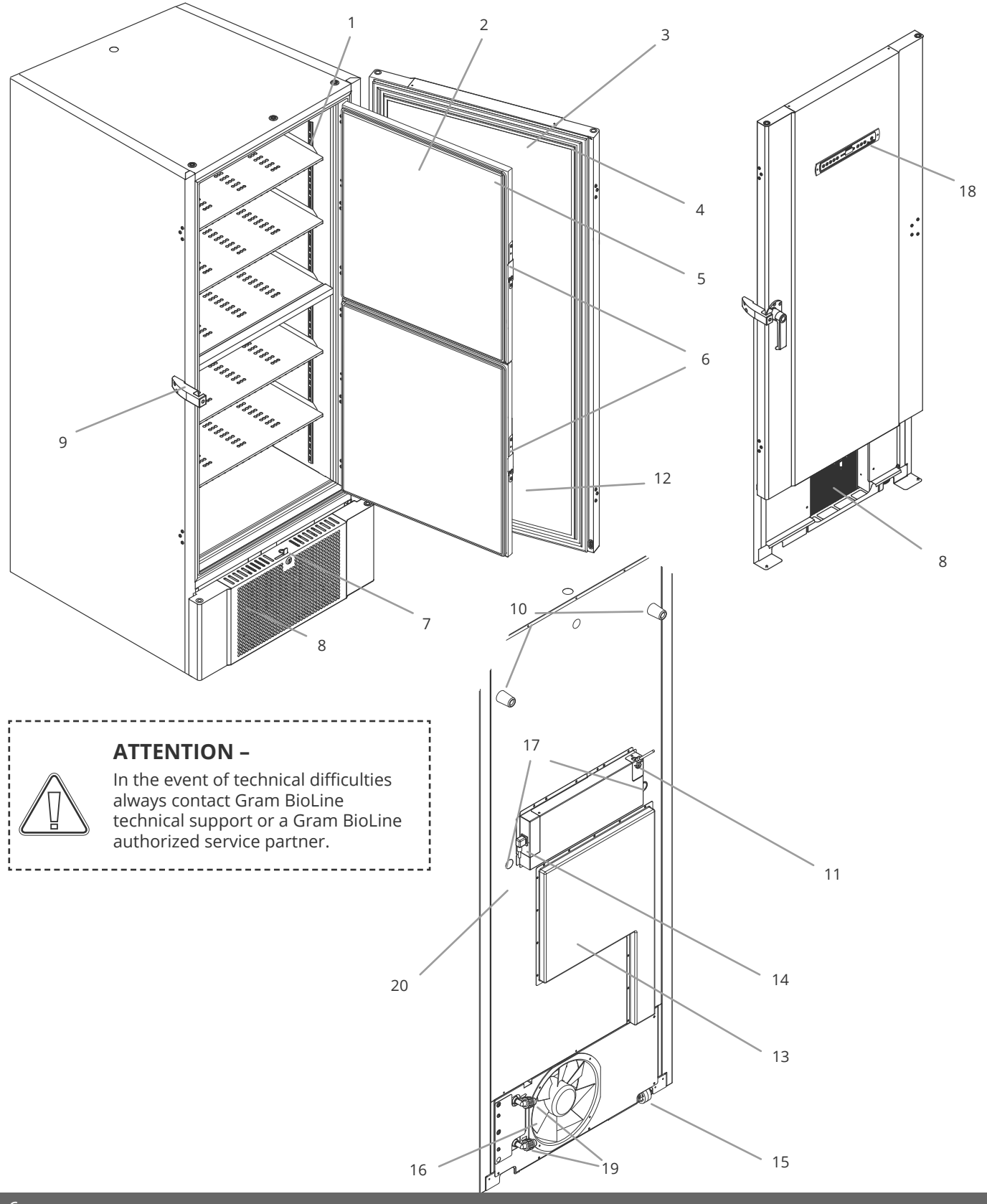

### 1. Shelves and wall rails

Ensure that the shelves are fixed according to this instructions for use, before exerting load on them. All shelves must be supported by at least 6 shelf support clips each.

### 2. Inner doors

Ensure that the doors are closed completely after use. To minimise ice build up and fluctuations in temperature, make the door openings as brief as possible. The inner doors are removable for easy cleaning.

### 3. Door

Ensure that the door is closed completely after use. To minimise ice build up and fluctuations in temperature, make the door openings as brief as possible.

### 4. Gasket for door

Ensure that the gasket is pliable and in good working order. Keep clean, find instructions in this instructions for use.

#### 5. Gaskets for inner doors

Ensure that the gaskets are pliable and in good working order. Keep clean, find instructions in this instructions for use.

#### 6. Latch for inner doors

Ensure that inner doors are closed completely after use. Find instructions for operation in this instructions for use.

### 7. Door lock

Lock to secure the door.

8. Front panel, air intake and condenser

Do no cover the holes in the front panel. Remove the front panel to access the condenser.

### 9. Door handle and backstop

The door handle has to be in the closed position when the door is closed. Follow instructions in this instructions for use to use the handle correctly.

### 10. Rubber spacers

Are intended to ensure appropriate space between the cabinet and the wall. Do not remove.

### 11. Access plate for voltage free contact

Use to connect to an external alarm system. Instructions for connection is found in this instructions for use. Remember to set external alarms (EAL).

### 12. Pressure equalisation valve

Do not use as access port. Keep it as free of ice as possible.

### 13. Service hatch

Use to access the dry filter and heat exchanger. Gram BioLine authorized service partner.

#### 14. Mains connection

Ensure that the hanger is mounted on the connection plug prior to start up.

bioline

### 15. Leveling castors

The castors allow for easy positioning, with the added stationary stability of legs once deployed. Find instructions and precautions in this instructions for use.

### 16. Fan exhaust

Do not obstruct the fan exhaust, failing to do so will lead to reduced performance or malfunction.

#### 17. Access port

Use to lead sensors and similar into the cabinet. Ensure that the access port is sealed properly prior to start up.

### 18. Digital display for controller

Use the display to show the cabinet temperature and, to set the parameters described in this instructions for use.

#### 19. Inlet and outlet for water cooling (if applicable)

Applicable for Water cooled, and Hybrid cooled (water and air cooled) cabinets. Ensure the that there are no signs of mold or dirt before water-connection is made. Be aware that there can be droplets of test-water in the water-system.

### 20. Equipotential bonding

To ensure compliance with ATEX regulations EN 60079-14. See installation section for specifications.

### **ATTENTION -**

If parts show signs of damage: do not use cabinet and contact Gram Bioline or supplier for further aid.

\_ \_ \_ \_ \_ \_ \_ \_ \_ \_ \_ \_ \_ \_ \_ \_

# Installation

# Initial setup

This part of the instructions for use describes how to set up the cabinet.

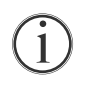

- **I-1\*:** Due to safety and operating considerations, the cabinet must not be used outdoors.
- **I-2\*:** The cabinet should be installed in a dry and sufficiently ventilated area.
- I-3\*: To ensure efficient operation, the cabinet should not be installed in direct sunlight or close to heat sources. I-4\*: Minimum ambient temperature: +10 °C Maximum ambient temperature: +30 °C Setpoint temperature: -60 °C to -86 °C

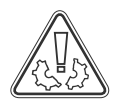

I-5\*: Avoid placement of the cabinet in a chloric/acidic environment due to risk of corrosion.

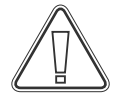

**I-6\*:** The cabinet is shipped with a protective film that should be removed prior to use.

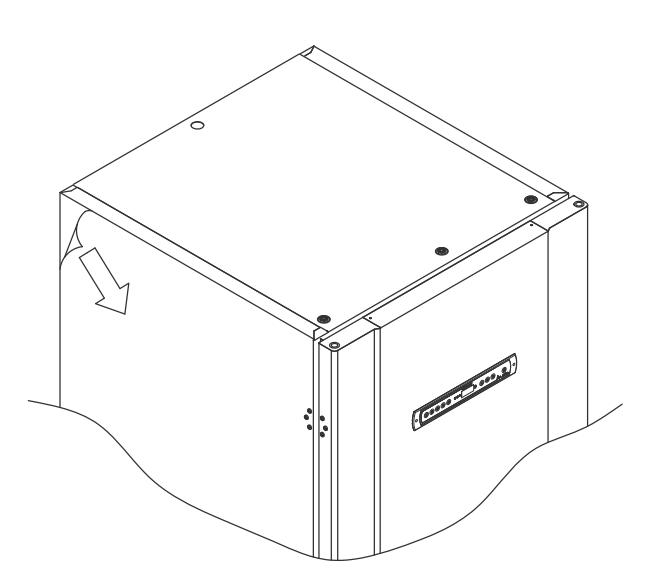

**I-7\*:** Clean the cabinet with a mild soap solution prior to use.

I-8\*: The cabinet is only allowed to lay down for very short durations (for instance handling through a doorway). If the cabinet has been laying down, the cabinet must stand up-right for at least 24 hours prior to use. This enables oil in the compressors to run back into place.

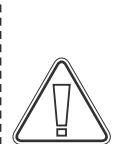

### WARNING – POTENTIAL ELECTROSTATIC CHARGING HAZARD

Removing protective packaging and film may cause electrostatic discharge. protective packaging and film shall not be removed in ATEX zones.

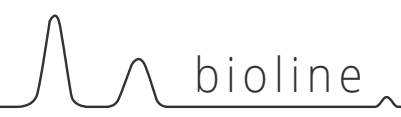

This part of the instructions for use describes how to adjust the levelling castors on the cabinet.

I-10\*: All BioUltra cabinets are equipped with multifunctional levelling castors. These allow for easy positioning, with the added stationary stability of legs once deployed.

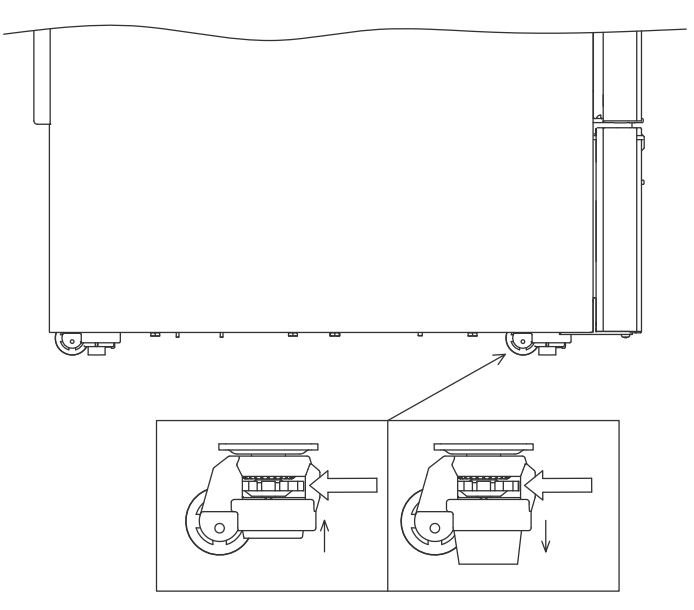

Turn the dial to either raise or lower the legs. Raising all four legs, makes it possible to move the cabinet unhindered.

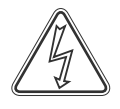

Remember to disconnect cabinet from power supply before moving it.

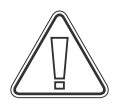

When the cabinet is positioned, ensure that at least two of the legs of the cabinet are deployed. I-9\*:

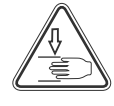

All lifting of the cabinet must be done by mechanical lifting equipment. Lifting by hand can result in injury.

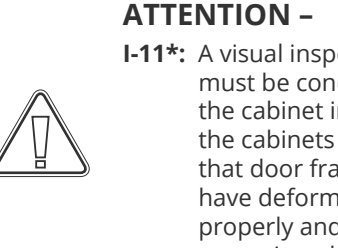

\_ \_ \_ \_ \_ \_ \_ \_ \_ \_ \_ \_ \_ \_ \_ \_ \_ \_ \_

**I-11\*:** A visual inspection of the cabinet must be conducted prior to putting the cabinet into service. Check the cabinets structural integrity, that door frames and doors don't have deformities, that gaskets seal properly and that the doors sit flush up against the door frame.

9

# Surroundings

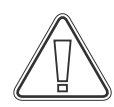

I-12-13\*: The cabinet must always be placed minimum 50 mm from the wall while in use. Allowing warm exhaust from the compressor room to dissipate. And at least a 30 mm between cabinet sides and or/ walls.

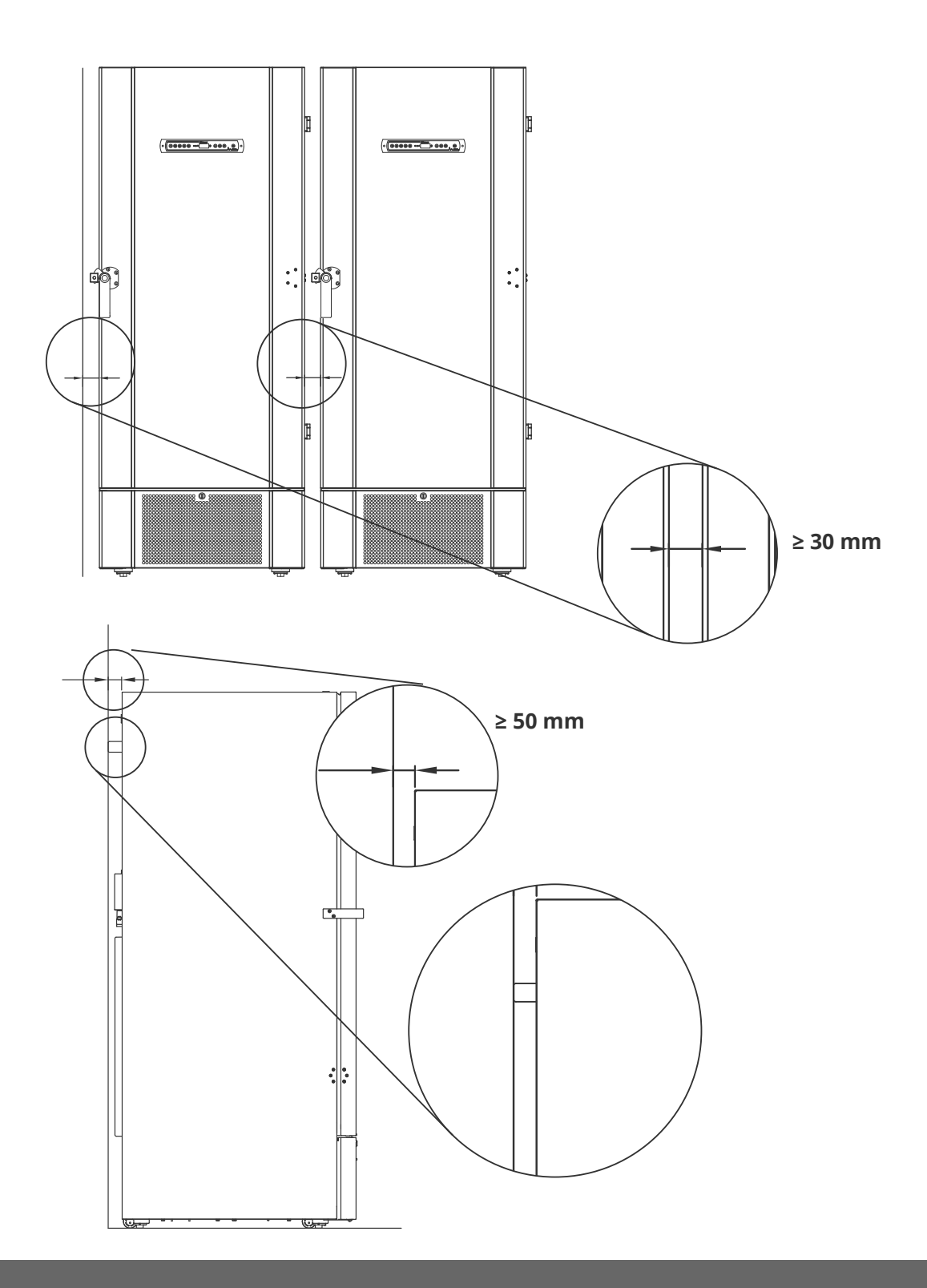

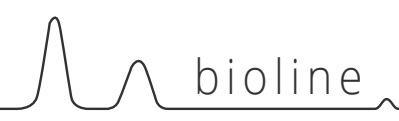

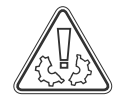

I-14\*: Do not cover the holes in the front panel of the cabinet.

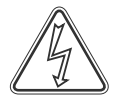

**I-15\*:** Do not use electrical appliances inside the cabinet.

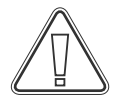

The cabinet is not suited for storing items that emit vapours, as they might corrode the cabinet and its components.

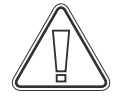

All items in the cabinet that are not encapsulated, or wrapped, should be covered to reduce the risk of corrosion of the cabinet and its components.

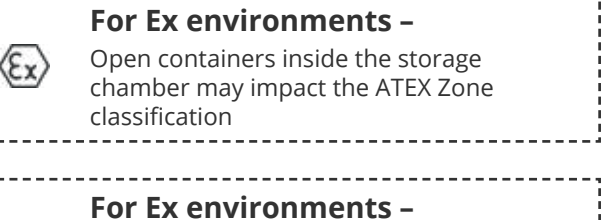

------

Special conditions for safe use may apply to this product when installing in an EN 60079-14 environment. Please see corresponding Ex certificate for specifications.

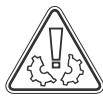

Do not remove the rubber spacers on the back of the cabinet, as they ensure the minimum required distance from the fan exhaust to the wall.

# Mounting of shelves

This part of the instructions for use covers mounting and rearranging of the shelving in the cabinet.

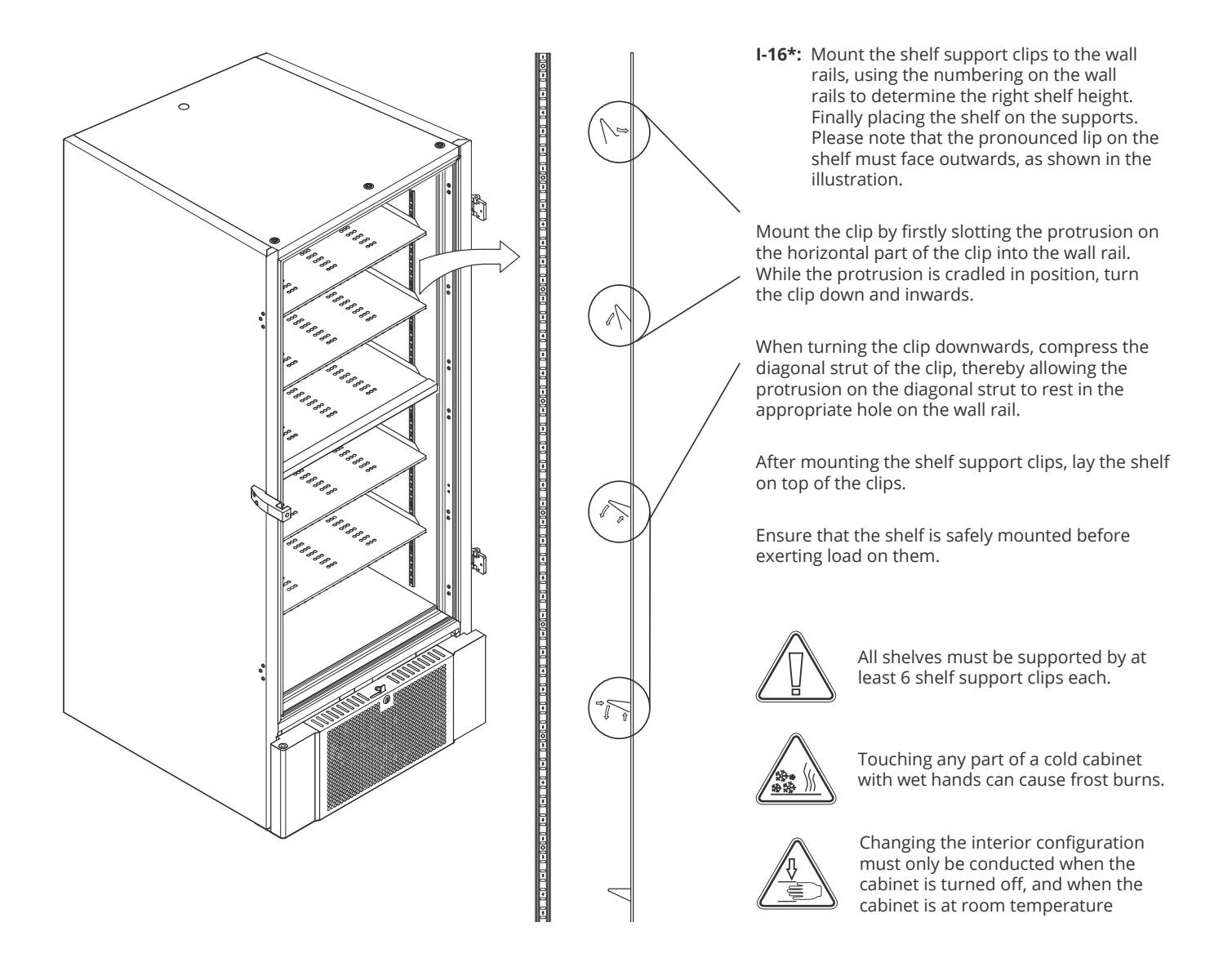

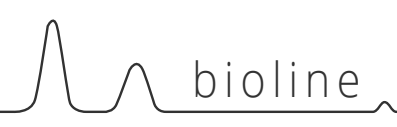

# Correct use of outer door handle

This part covers the correct use of the outer door handle. Read the following part thoroughly before using the cabinet.

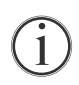

I-17\*: It is important for safe operation and performance that the door is closed entirely when items in the cabinet are not being accessed.

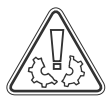

Do not slam the door, as this can cause material damage.

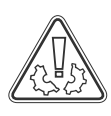

A vacuum can be created in the storage space after closing the door, please allow the cabinet to equalise in pressure before attempting to open the door again. Attempting to open the door before adequate equalisation can result in material damage.

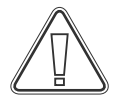

Ensure that there is a proper seal between gasket and door frame when the door is closed and the handle is in the closed position.

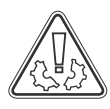

The outer door handle must not be closed before securing that the inner doors are closed correctly.

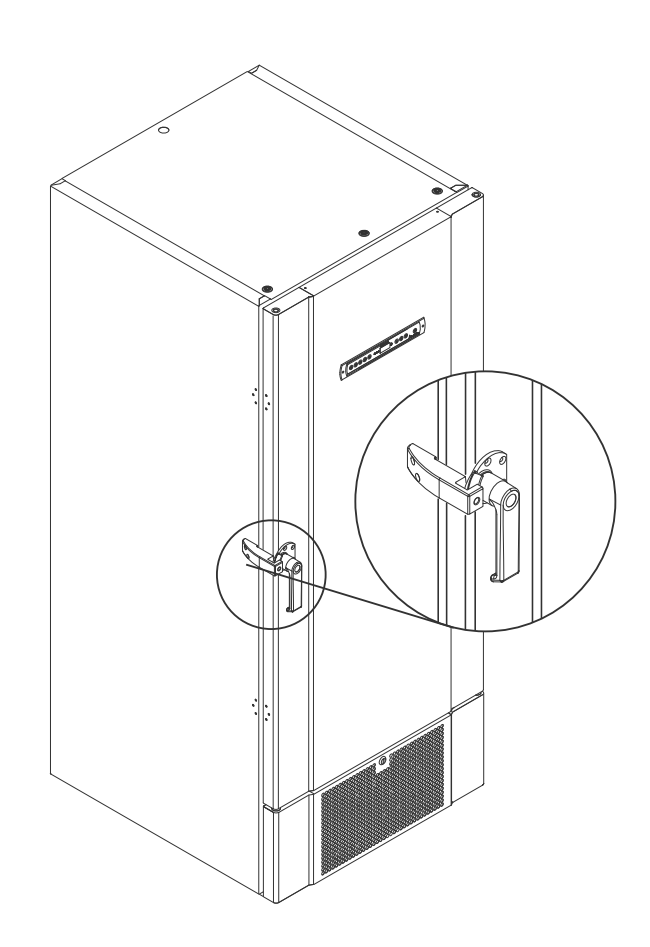

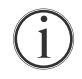

Please note that the door is not fully closed until the handle is pointing down, as shown in the illustration below.

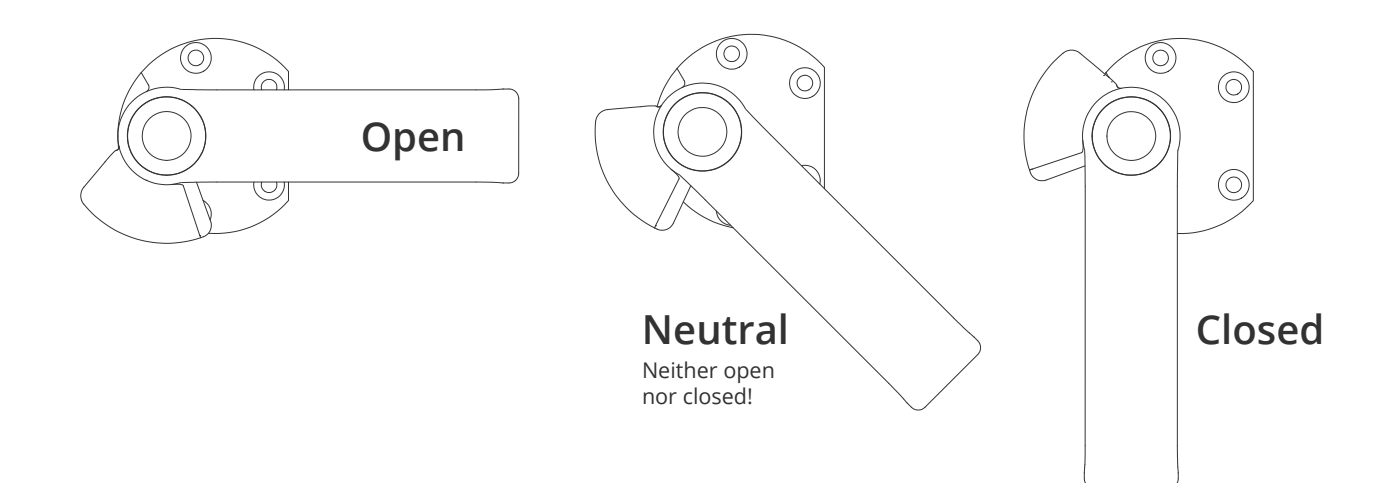

# Correct use of inner door handles

This part covers the correct use of the inner door handles. Read the following part thoroughly before using the cabinet. The inner doors are designed to operate, close and mount/unmount independently.

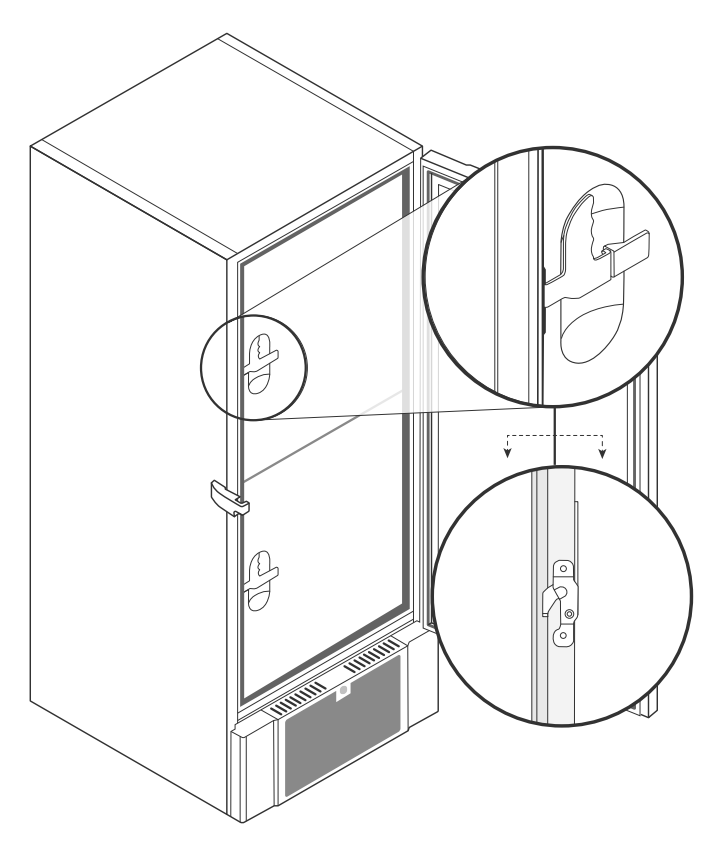

**I-18\*:** The inner doors are locked when the door lever clicks in place and sits flush up against the inner door.

The illustration on the left shows the inner doors in the closed position.

The inner doors are opened by pulling the door lever straight downwards until the door latch disengages, then open the door normally.

The illustration below shows the process of opening an inner door.

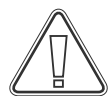

Always ensure that the door gaskets are in good condition. And that the different gaskets seal properly.

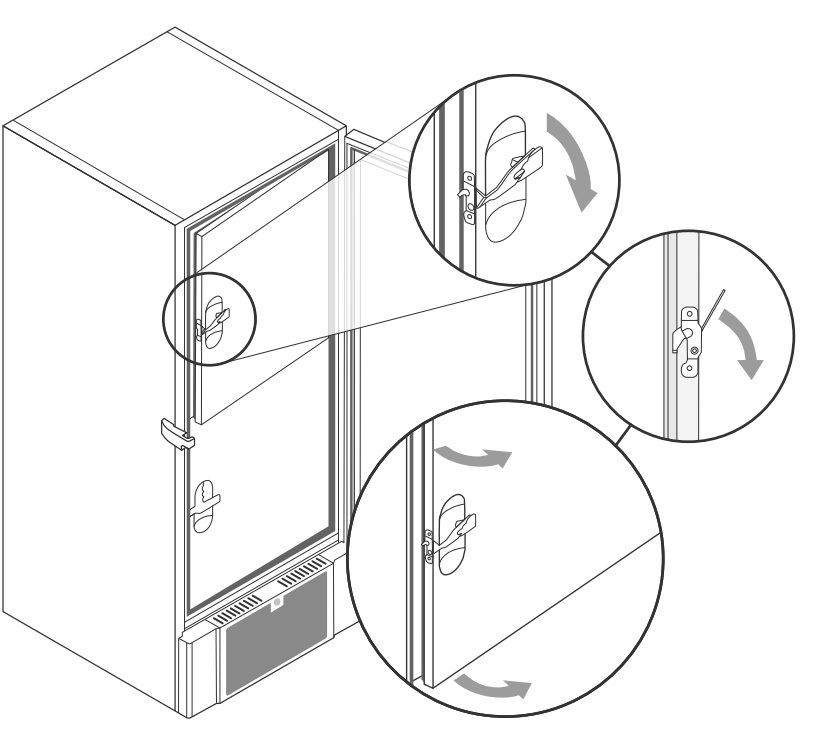

# 

# Voltage-free contact

This part of the instructions for use covers the voltage-free contact.

The illustration below shows the three connectors for the relay (used f.ex. in connecting to CTS or other external alarm systems). The three connections, are respectively. Common, NO and NC.

The moment when voltage is applied the controller draws the relay, this makes it possible for the controller to respond to both high and low temperature alarms and power failures. Temperature alarms must be configured in the external alarm settings (EAL) before they will activate the voltage-free contact. Find instructions on setting external alarms in the Parameter settings section.

The wires that are connected to the connection block for the voltage-free contact, are secured in place by a cable tension relief and a securing plate that is screwed in place. This secures that there is no tension on the connection block and prevents access to the electrical circuit.

Connection of the voltage-free contact should be done by a qualified installer.

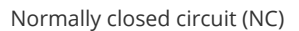

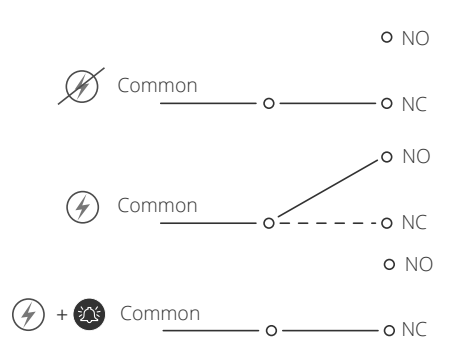

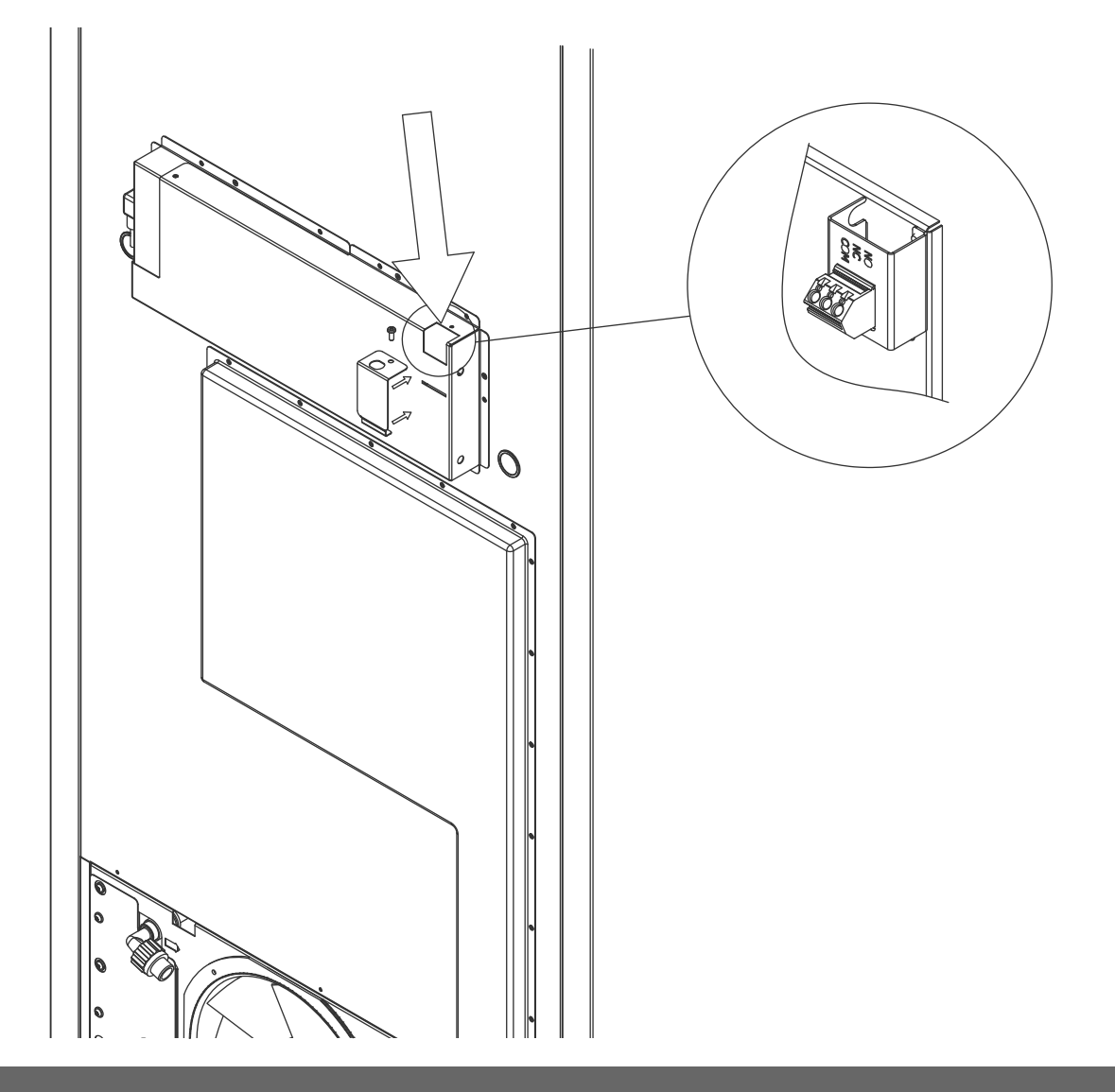

## **Connection to power**

Read the following part thoroughly before connecting the cabinet. Contact a qualified electrician if in doubt.

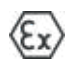

I-19\*: When setting up in an ordinary scenario that is not subject to regulations for EN 60079-15 zone 2: The appliance may be connected in accordance with applicable local heavy current regulations. Note that there are special regulations for products that are in accordance with EN 60079-15 zone 2 and EN 60079-14: Explosive atmospheres – Electrical installations design, selection and erection.

The appliance has been manufactured in accordance with EN 60079-15: Electrical apparatus for explosive gas atmospheres – Part 15: Type of protection II 3G Ex ec nC ic IIB Tx Gc. Zone 2 is the applicable zone. If the appliance is to be installed in a zone 2 environment, specialist personnel should perform the installation, or be consulted beforehand, in order to ensure that the appliance is installed in compliance with the guidelines currently contained in the standard.

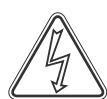

The cabinet is intended for connection to alternating current. The connection values for voltage (V) and frequency (Hz) are given on the type/number-plate.

**I-20\*:** The power cord from the mains is plugged in the terminal box on the back of the cabinet. The plug is then fixated in place by the hanger that is built into the terminal box. Please note that the hanger should be fitted tightly around the plug, as shown.

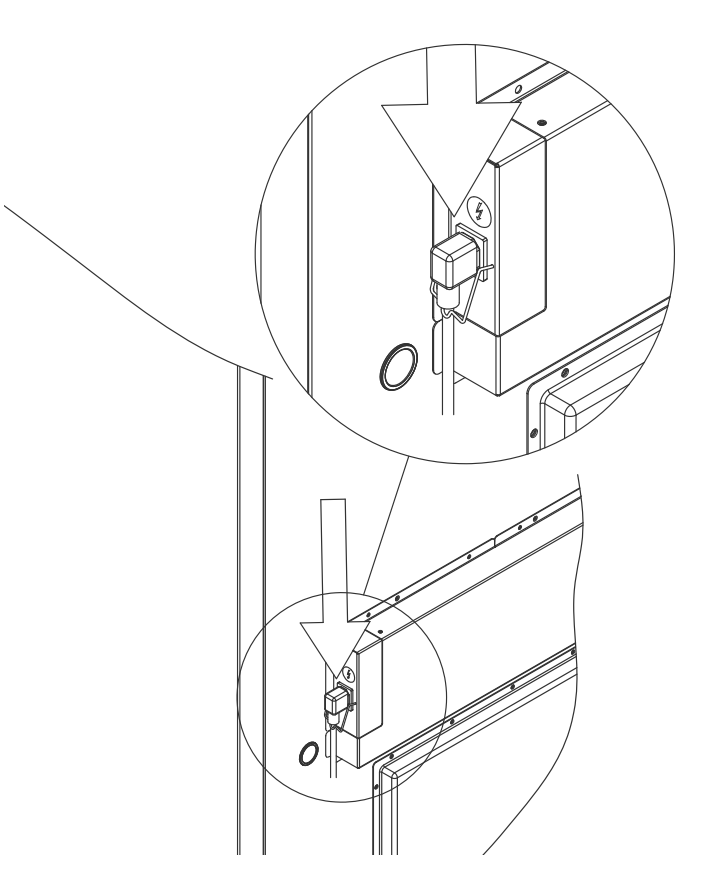

The appliance must be connected to the external power supply using a suitable device which mechanically prevents the plug and socket from being separated unintentionally.

I-21\*: The connection must be labelled: "DO NOT SEPARATE WHEN ENERGIZED"

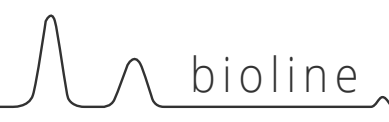

# ATTENTION

Fuses and similar must never be removed or replaced while the appliance is connected to a power source.

The electrical terminal box must never be opened while the appliance is connected to a power source.

The compressor starting equipment must never be dismantled while the appliance is connected to a power source.

Whenever electrical components are dismantled or replaced, the appliance must be moved to an area in which there is no risk of ignition caused by the electrical components or gases contained in the appliance.

Never use the cabinet if the plug is damaged. The cabinet should be examined by a Gram BioLine service technician in such cases.

When setting up in an ordinary scenario that is not subject to regulations for Zone 2:

The appliance may be connected in accordance with applicable local heavy current regulations.

#### In both cases:

(Ex

Use a three-wire plug, if the power outlet is intended for a three-wire plug, a the lead in green / yellow insulation should be connected to the ground terminal.

Power must be connected via a wall socket. The wall socket should be easily accessible.

All earthing requirements stipulated by the local electricity authorities must be observed. The cabinet plug and wall socket should then give correct earthing. If in doubt, contact your local supplier or authorized electrician.

### **Technical Support –**

In the event of technical difficulties always contact Gram BioLine technical support or a Gram BioLine authorized service partner. Never dismantle the terminal box or any other electrical component.

### For Ex environments -

| Special conditions for safe use may apply    |
|----------------------------------------------|
| to this product when installing in an        |
| EN 60079-14 environment.                     |
| Please, see corresponding Ex certificate for |
| specifications.                              |

# **Equipotential bonding**

This part of the instructions equipotential bonding

For installation in ATEX Cat. 3 Zone 2 areas, it is mandatory to have a equipotential bonding, it is not sufficient to use protective earth through the mains connection.

To secure equipotential bonding of the unit – the mounted external bonding conductor must be used in accordance with national installation requirements e.g. EN 60079-14.

- Mounting of the bonding conductor should be done according to the following illustrations.
- Please find location for connection facilities on the back of the cabinet marked with: "Attention Equipotential bonding".
- The bonding conductor should be at least 4 mm2 guage.
- Use a ring terminal to ensure adequate bonding.
- Use the supplied M5 machine screw and washer to attach the bonding conductor to the cabinet. Tighten the machine screw to 3.2 Nm.

Bonding of the cabinet is illustrated on this page.

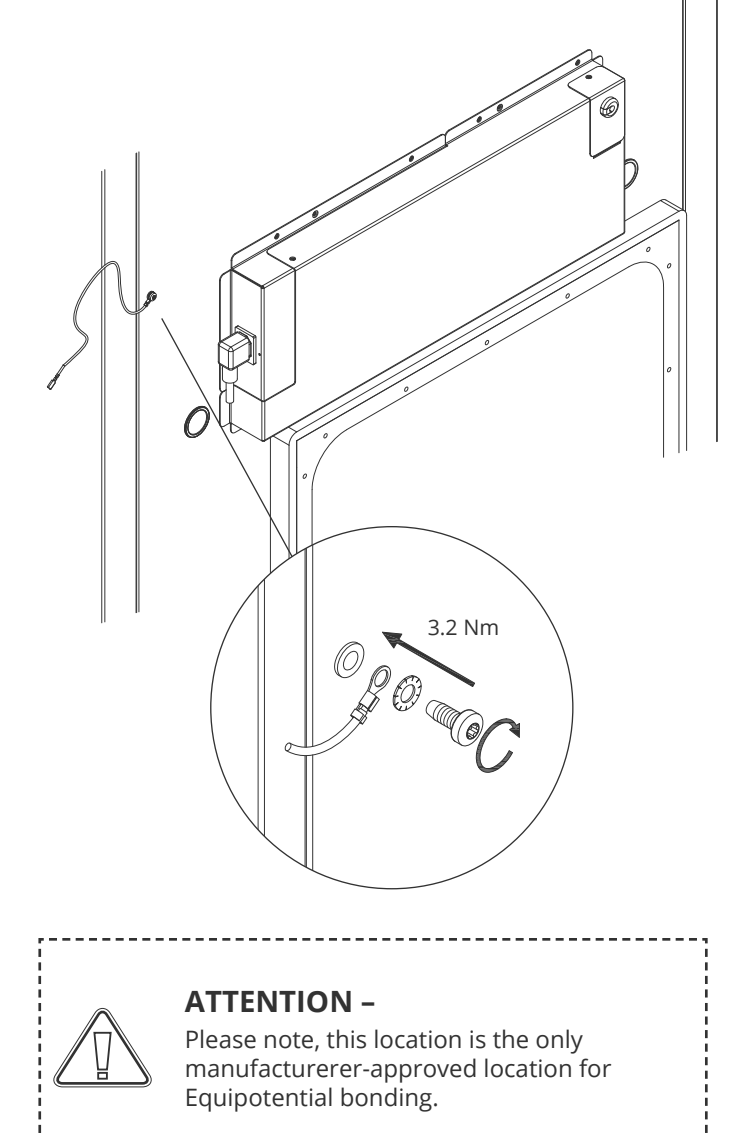

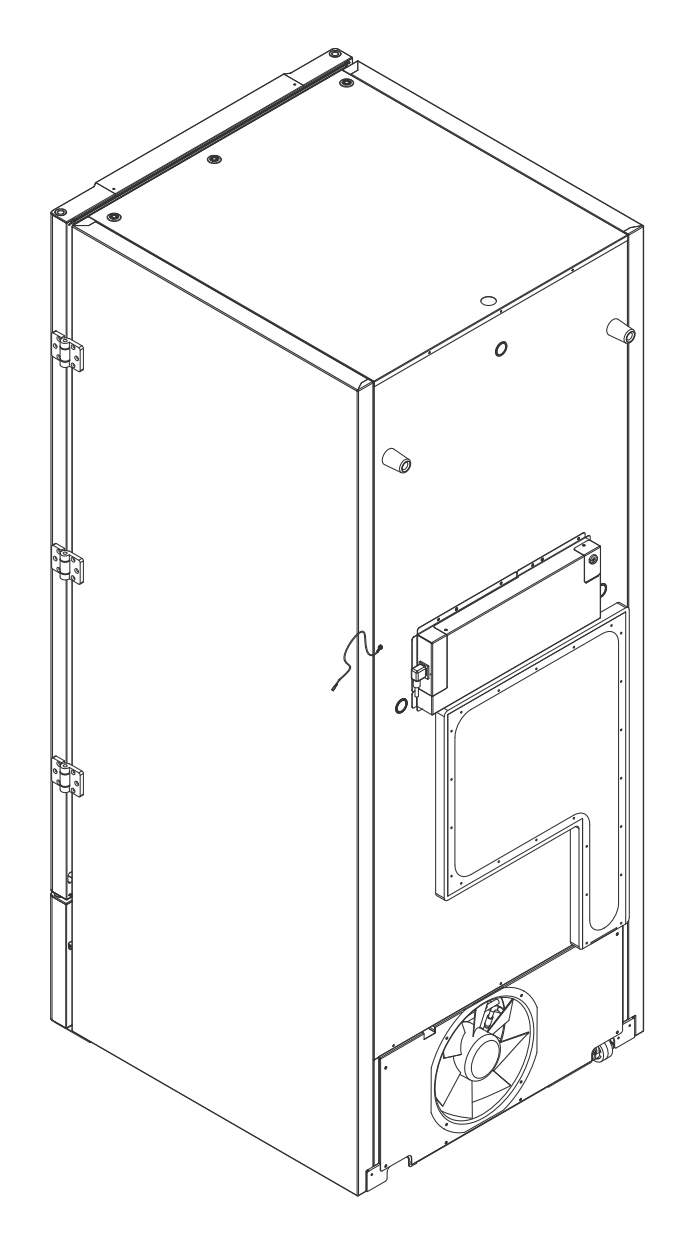

# 

# **Connection to water supply**

Applicable for water cooled and hybrid cooled (air and water cooled) cabinets. When performing the regular maintenance on the cabinet, please check all connections for the water-cooling system and make sure there are no leaks.

Water cooled or hybrid cooled means that a cabinet is connected to a water supply whereby the heat generated from the cabinet is carried away by the facility process water distribution system for utilisation in other parts of the facility. As added safety the hybrid cooled has an air-cooled condenser in the event of malfunction of the facility process water supply.

For connection to the water supply please use the inlets/outlet illustrated below. Please be aware of the direction of feed in/out according to illustration below.

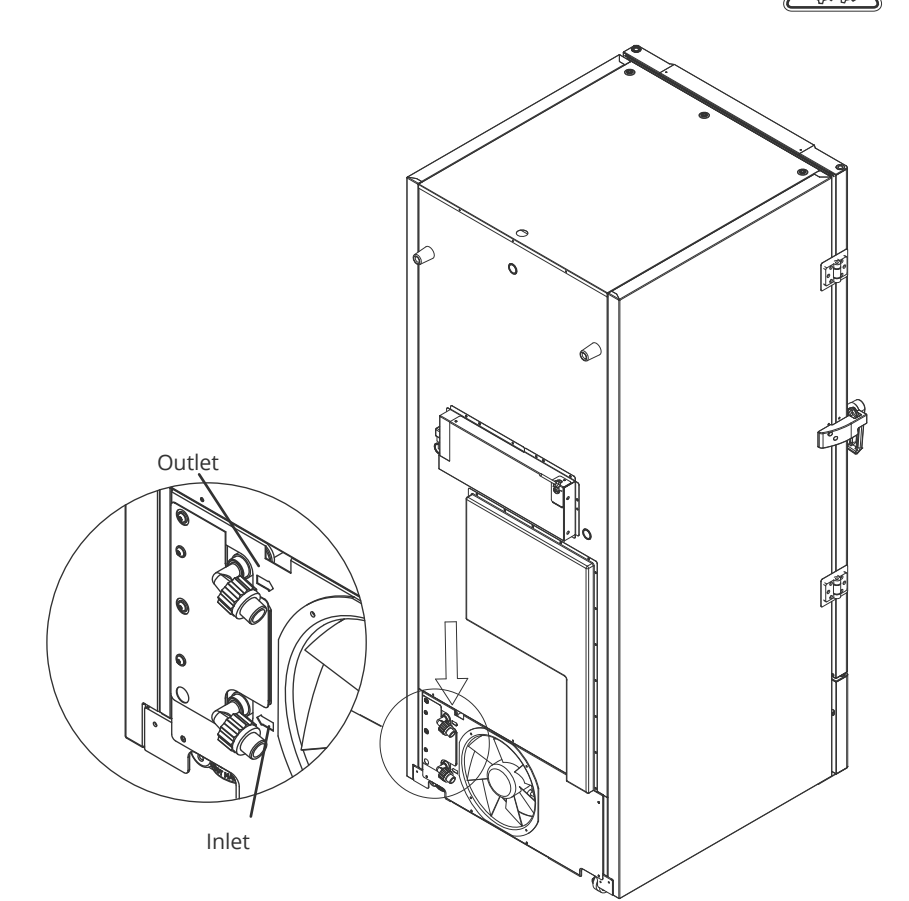

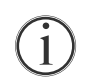

Connection of the water supply must be done by a qualified installer and made in accordance with local legislation and guidelines.

Interfaces for water connection is  $\frac{1}{2}$ " pipes with external metric coarse thread (male).

The recommended temperature of the water supply should be from +12 °C to +7 °C, and maximum 30 °C.

The recommended water flow pressure is 0.5 to 1 bar. Maximum operating water pressure must not exceed 10 bar.

Recommended particle size in water may not be greater than 1 mm (0.04 inch). A strainer with size of 16-20 mesh (number of openings per inch) shall be installed before the inlet to protect the cabinet and its functionality.

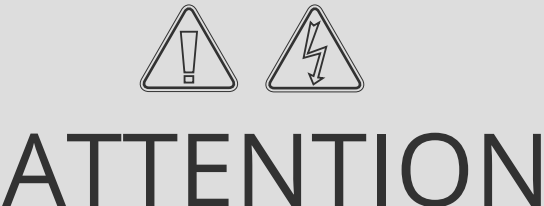

When connected to the water supply the cabinet must not be moved. Please be aware, water leaks must not occur.

# The digital display

The digital display depicted below, shows the cabinets temperature and indicates if the cabinet is connected to a power source.

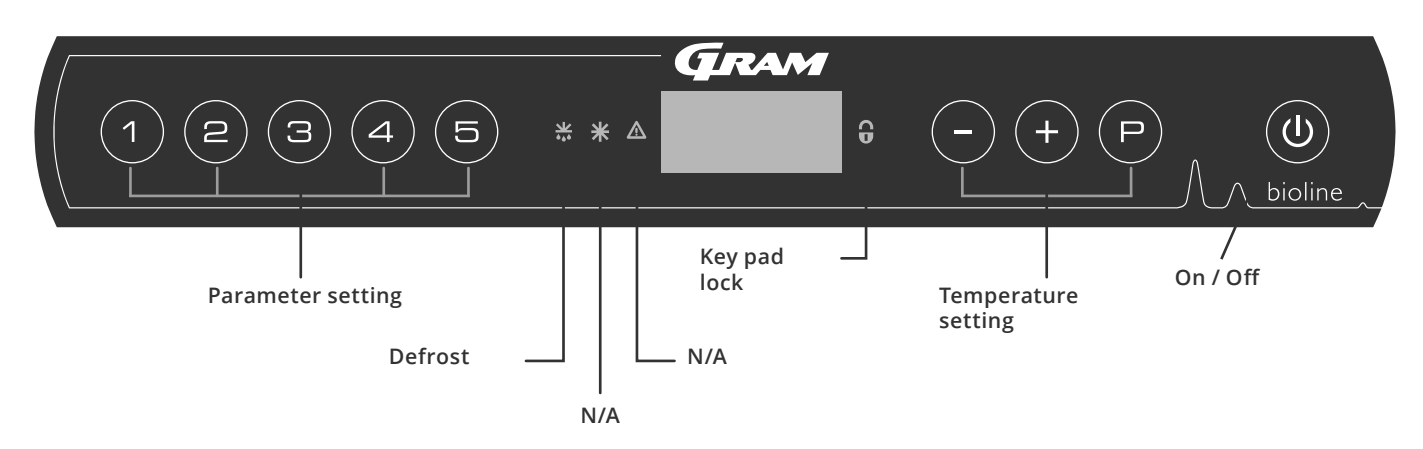

### O-1\*: On / Off

Press (1) to turn the cabinet on. Press (2) for 6 seconds to turn the cabinet off. The software version of the cabinet will be shown when turning the cabinet on, followed by the software variant. The cabinet is ready when the temperature is displayed.

The cabinet will always commence operation when initially connected to a power supply. For instance after a power outage or when plugging the cabinet in for the first time.

### **ATTENTION** -

Make sure the cabinet is switched off at the socket before service is performed on electrical parts.

It is not sufficient to switch off the cabinet on the (1) key, as current will persist in some electrical parts of the cabinet. If fuses or similar are to be replaced, the cabinet must be moved to a no-risk area.

### For Ex environments -

DO NOT OPEN, MAINTAIN OR SERVICE IN AN AREA WHEN AN EXPLOSIVE ATMOSPHERE IS PRESENT

ATTENTION -

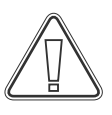

٤x

### High and low temperature alarms set up in the cabinets' controller (including EAL alarms) must be accompanied by additional redundant independent external alarms to ensure maximum item safety.

- **Parameter setting** Gives access to the cabinets configurable parameters, such as alarms, test program and sensor values.
- Defrost

Defrost in progress on heat exchanger.

- Key pad lock
  Keypad is locked, no access to functions or menus.
- **Temperature setting** Setting of temperature setpoint and navigation in the menus.
- On / Off

Turn the cabinet On or Off, and navigation in the menus.

### O-2\*: Temperature setting

Temperature adjustments are done by holding  $\bigcirc$  and pressing either (+) or (-). Confirm the settings by letting go of the buttons.

### All-round introduction to navigating the menu

Beyond setting the temperature and on/off, (P), (+), (-) and (0) is used to navigate the menus and set the parameters for the cabinet.

The buttons have following functions in the menus:

- Open a menu step / confirm a set value in the parameter settings.
- (+) Scroll upwards in a given menu / raise a given value in parameter settings (alarm limit for instance).
- Scroll downwards in a given menu / lower a given value in parameter settings (alarm limit for instance).
- (**b**) Go a menu step back.

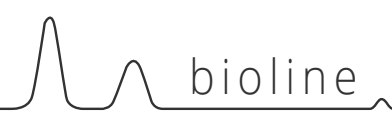

# Walkthrough of menu

The menu below gives a quick overview of the parameter settings for the cabinet.

### User menu

| Menu Access 🕞 + 🕦 🛪     | J   | ≯   |                                                                                      |                                                                       |  |
|-------------------------|-----|-----|--------------------------------------------------------------------------------------|-----------------------------------------------------------------------|--|
| Local alarm settings    | LAL | LHL | [° C]                                                                                | Upper alarm limit. Code for activated alarm [A2]                      |  |
|                         |     | LLL | [° C]                                                                                | Lower alarm limit. Code for activated alarm [A3]                      |  |
|                         |     | LHd | [Min.]                                                                               | Delay of upper alarm limit                                            |  |
|                         |     | LLd | [Min.]                                                                               | Delay of lower alarm limit                                            |  |
|                         |     | bU  | On/off                                                                               | Acoustic signal for alarm codes [ A2] and [ A3]. [1=on / 0=off]       |  |
| External alarm settings | EAL | EHL | [° C]                                                                                | Upper alarm limit. Code for activated alarm [A4]                      |  |
|                         |     | ELL | [° C]                                                                                | Lower alarm limit. Code for activated alarm [A5]                      |  |
|                         |     | EHd | [Min.]                                                                               | Delay of upper alarm limit                                            |  |
|                         |     | ELd | [Min.]                                                                               | Delay of lower alarm limit                                            |  |
|                         |     | bU  | On/off                                                                               | Acoustic signal for external alarm codes [ A4], [ A5]. [1=on / 0=off] |  |
| Offset of sensors       | CAL | CA  | [° K]                                                                                | Offset of A-sensor. Reference sensor for the refrigeration system     |  |
|                         |     | CE  | [° K]                                                                                | Offset of E-sensor. Reference sensor for the display and alarms       |  |
|                         | ALL |     | Activation of escorted alarm limits. [FAS]= locked limits / [ESC] = follows setpoint |                                                                       |  |
|                         | dPS |     | Reference sensor for the display (A or E) (E is factory setting)                     |                                                                       |  |

## **Other Shortcuts**

| Buttons:   | Duration:   | Function:                                                                              |
|------------|-------------|----------------------------------------------------------------------------------------|
| (P) + (U)  | > 3 seconds | Start or stop a defrost of heat exchanger                                              |
| (U) + (1)  | > 6 seconds | Activating / deactivating the key pad lock                                             |
| P          | -           | Shows temperature setpoint value                                                       |
| (+)        | -           | Shows the highest registered temperature spike<br>(since the last reset alarm history) |
| $\bigcirc$ | -           | Shows the lowest registered temperature spike<br>(since the last reset alarm history)  |
| ++-        | > 3 seconds | Reset alarm history                                                                    |
| (P+1+3)    | > 6 seconds | Reset of set parameters. Restores factory settings                                     |
| (P) + (1)  | > 3 seconds | Access to user menu and alarm settings                                                 |

# Error codes

The following table covers the different error codes that might occur

| Display code | Explanation:                                                                                                    |
|--------------|----------------------------------------------------------------------------------------------------|
| A2           | Local upper alarm LHL is or has been activated                                                                                                    |
| A3           | Local lower alarm LLL is or has been activated                                                                                                    |
| A4           | External upper alarm EHL is or has been activated                                                                                                    |
| A5           | External lower alarm ELL is or has been activated                                                                                                    |
| F1           | Error on the main cabinet sensor. The refrigeration system will use an emergency program to make the cabinet run.<br>Temperature stability will be affected. Service is required                                                                                          |
| F2           | Error on the evaporator sensor. Service is required.<br>NOTE: F2 fault can occur at start-up. Please ignore for 10-15 minutes.                                                                                                    |
| F3           | Error on the 1. condenser sensor. Service is required                                                                                                    |
| F5           | Error on the extra sensor. Service is required                                                                                                    |
| F7           | F7 indicates that the temperature of the condenser is too high. Turn off the cabinet and check that the condenser is not covered by undesirable items, and insure that the condenser (and possibly filter) is clean. Service is required if the problem is not alleviated |
| F8           | Over pressure safety switch has triggered by excessive pressure in the LT cooling system                                                                                                    |

# 

# Examples of alarms

## Acknowledge an acoustic alarm

Temperature alarm codes A2 and/or A3: Flashes in the display. Press P to acknowledge. The display will continue to flash if the temperature is outside the alarm limits.

## Latching alarms: A2, A3, A4, A5

Due to the potential implications of alarms, the red alarm triangle icon will turn on along with the corresponding alarm code will flash in the display. The alarm state will remain on until acknowledged by pressing (P).

## Reading the alarm history – Example [A2]

[A2] flashes in the display - The temperature has exceeded the set value for the upper temperature limit, LHL.

Press  $\bigcirc$  to acknowledge the [A2]. The display continues to flash, indicating that there is information in the alarm history. Press (+), Htt (High temperature time) is shown, press  $\bigcirc$  to see for how long the temperature was above the set alarm limit. Press 0 to return to Htt. Press (+) to reach Ht (Highest temperature). Press  $\bigcirc$  to read the highest recorded temperature during Htt. Press 0 to return to Ht and press 0 again to leave the alarm history.

The procedure for reading an [A3] alarm is identical, apart from entering the alarm history with —. When reading out temperatures below set limits, the parameters are Ltt and Lt.

A flashing display with no alarm codes indicates that the alarm codes have been acknowledged, but the alarm history contains information.

## Resetting Max/Min and alarm history

Resetting of the Max/Min and alarm history is done by holding - and + for more than 3 seconds, an acoustic signal will be given when reset is complete.

# Local alarms

# Local high alarm Local low alarm

The following part covers the setting of upper and lower temperature alarm limits.

# O-3\*: LHL – Setting the upper alarm limit [° C]

- $\vdash$  Press and hold (P) + (1) for more than 3 seconds. "LAL" is shown in display
- $\rightarrow$  Press (P) to select "LAL". "LHL" is now shown in the display
- Press (P) to select "LHL". The upper alarm limit is now shown in the display
- $\rightarrow$  Press (+) or (-) to set the desired value for the upper alarm limit
- $\rightarrow$  Press  $\bigcirc$  to confirm the set value
- The upper alarm limit is now set, proceed to other parameters by pressing 0, and then navigate by using (+) or (-)
- Leave the user menu by pressing (0) several times until the cabinet temperature is shown in the display

## O-4\*: LLL – Setting the lower alarm limit [° C]

- Press and hold (P) + (1) for more than 3 seconds. "LAL" is shown in display
- $\rightarrow$  Press  $\bigcirc$  to select "LAL". "LHL" is now shown in the display
- → Press + to proceed to "LLL"
- $\rightarrow$  Press (P) to select "LLL". The lower alarm limit is now shown in the display
- $\rightarrow$  Press (+) or (-) to set the desired value for the lower alarm limit
- $\rightarrow$  Press (P) to confirm the set value
- The lower alarm limit is now set, proceed to other parameters by pressing 0, and then navigate by using + or -
- Leave the user menu by pressing (0) several times until the cabinet temperature is shown in the display

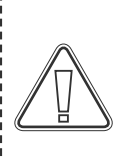

### ATTENTION -

# 

# Local high alarm delay Local low alarm delay

The following part covers the setting of the delay for the local upper and lower temperature alarm limits.

# O-5\*: LHd – Setting the delay of the local upper alarm limit [min.]

- $\vdash$  Press and hold (P) + (1) for more than 3 seconds. "LAL" is shown in display
- $\rightarrow$  Press  $\bigcirc$  to select "LAL". "LHL" is now shown in the display
- $\mapsto$  Press (+) several times until "LHd" is shown in the display
- $\vdash$  Press (P) to select "LHd". The delay of the upper alarm limit is now shown in the display
- $\rightarrow$  Press (+) or (-) to set the desired value for the delay of the upper alarm limit
- $\rightarrow$  Press  $\bigcirc$  to confirm the set value

- The delay of the upper alarm limit is now set, proceed to other parameters by pressing 0, and then navigate by using + or -

Leave the user menu by pressing 0 several times until the cabinet temperature is shown in the display

# O-6\*: LLd – Setting the delay of the local lower alarm limit [min.]

- $\rightarrow$  Press and hold (P) + (1) for more than 3 seconds. "LAL" is shown in display
- $\rightarrow$  Press (P) to select "LAL". "LHL" is now shown in the display
- $\vdash$  Press (+) several times until "LLd" is shown in the display
- $\rightarrow$  Press (P) to select "LLd". The delay of the lower alarm limit is now shown in the display
- $\rightarrow$  Press (+) or (-) to set the desired value for the delay of the lower alarm limit
- $\rightarrow$  Press (P) to confirm the set value

- The delay of the lower alarm limit is now set, proceed to other parameters by pressing (a), and then navigate by using (+) or (-)

Leave the user menu by pressing 0 several times until the cabinet temperature is shown in the display

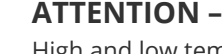

# Local acoustic settings

The following part covers the setting of the acoustic local alarms.

## O-7\*: bU – Activation / deactivation of the acoustic local alarms

- $\rightarrow$  Press and hold (P) + (1) for more than 3 seconds. "LAL" is shown in display
- $\rightarrow$  Press (P) to select "LAL". "LHL" is now shown in the display
- $\rightarrow$  Press (+) several times until "bU" is shown in the display
- $\rightarrow$  Press (P) to select "bU".
- $\rightarrow$  Press (+) or (-) to activate / deactivate the local acoustic alarms [1 = activated / 0 = deactivated]
- $\rightarrow$  Press (P) to confirm the set value

- The local acoustic alarms is configured, proceed to other parameters by pressing 0, and then navigate by using (+) or (-)

Leave the user menu by pressing (0) several times until the cabinet temperature is shown in the display

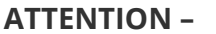

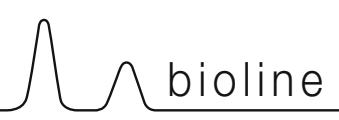

# External high alarm External low alarm

The following part covers the setting of upper and lower external temperature alarm limits

## O-8\*: EHL – Setting the external upper alarm limit [° C]

- $\rightarrow$  Press and hold (P) + (1) for more than 3 seconds. "LAL" is shown in display
- $\rightarrow$  Press (+) several times until "EAL" is shown in the display
- $\rightarrow$  Press  $\bigcirc$  to select "EAL". "EHL" is now shown in the display
- $\vdash$  Press  $\bigcirc$  to select "EHL". The external upper alarm limit is now shown in the display
- $\rightarrow$  Press (+) or (-) to set the desired value for the external upper alarm limit
- $\rightarrow$  Press  $\bigcirc$  to confirm the set value

- The external upper alarm limit is now set, proceed to other parameters by pressing 0, and then navigate by using + or -

Leave the user menu by pressing 0 several times until the cabinet temperature is shown in the display

## O-9\*: ELL – Setting the external lower alarm limit [° C]

- Press and hold (P) + (1) for more than 3 seconds. "LAL" is shown in display
- $\rightarrow$  Press (+) several times until "EAL" is shown in the display
- $\rightarrow$  Press (P) to select "EAL". "EHL" is now shown in the display
- → Press (+) to proceed to "ELL"
- $\rightarrow$  Press (P) to select "ELL". The external lower alarm limit is now shown in the display
- $\rightarrow$  Press (+) or (-) to set the desired value for the external lower alarm limit
- $\rightarrow$  Press (P) to confirm the set value
- The external lower alarm limit is now set, proceed to other parameters by pressing (0), and then navigate by using (+) or (-)
- Leave the user menu by pressing 0 several times until the cabinet temperature is shown in the display

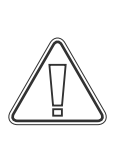

### ATTENTION -

# External high alarm delay External low alarm delay

The following parts covers the setting of the delay of the external upper and lower alarms.

# O-10\*: EHd – Setting the delay of the external upper alarm limit [min.]

- $\rightarrow$  Press and hold (P) + (1) for more than 3 seconds. "LAL" is shown in display
- → Press (+) to proceed to "EAL"
- $\rightarrow$  Press  $\bigcirc$  to select "EAL". "EHL" is now shown in the display
- → Press (+) several times until "EHd" is shown in the display
- Press P to select "EHd". The external delay of the upper alarm limit is now shown in the display
- $\rightarrow$  Press (+) or (-) to set the desired value for the external delay of the upper alarm limit
- $\rightarrow$  Press (P) to confirm the set value

- The delay of the external upper alarm limit is now set, proceed to other parameters by pressing (0), and then navigate by using (+) or (-)

Leave the user menu by pressing 0 several times until the cabinet temperature is shown in the display

# O-11\*: ELd – Setting the delay of the external lower alarm limit [min.]

- $\vdash$  Press and hold (P) + (1) for more than 3 seconds. "LAL" is shown in display
- → Press + to proceed to "EAL"
- $\rightarrow$  Press (P) to select "EAL". "EHL" is now shown in the display
- $\vdash$  Press (+) several times until "ELd" is shown in the display
- $\rightarrow$  Press (P) to select "ELd". The delay of the external lower alarm limit is now shown in the display
- $\rightarrow$  Press (+) or (-) to set the desired value for the delay of the lower alarm limit
- $\rightarrow$  Press (P) to confirm the set value

- The delay of the external lower alarm limit is now set, proceed to other parameters by pressing 0, and then navigate by using (+) or (-)

Leave the user menu by pressing ( $\emptyset$ ) several times until the cabinet temperature is shown in the display

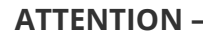

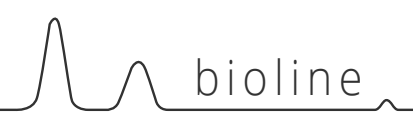

# **External acoustic settings**

The following part covers the setting of the acoustic external alarms.

## O-12\*: bU – Activation / deactivation of the acoustic external alarms

- $\rightarrow$  Press and hold (P) + (1) for more than 3 seconds. "LAL" is shown in display
- → Press (+) to proceed to "EAL"
- $\rightarrow$  Press (P) to select "EAL". "EHL" is now shown in the display
- $\rightarrow$  Press (+) several times until "bU" is shown in the display
- $\vdash$  Press (P) to select "bU"
- $\rightarrow$  Press (+) or (-) to activate / deactivate the external acoustic alarms [1 = activated / 0 = deactivated]
- $\rightarrow$  Press (P) to confirm the set value
- The external acoustic alarms is configured, proceed to other parameters by pressing 0, and then navigate by using + or -
- Leave the user menu by pressing 0 several times until the cabinet temperature is shown in the display

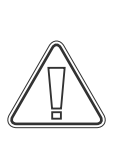

### ATTENTION -

# Sensor offset

The following part covers the offsetof the A- and E-sensor.

**0-13\*:** The temperature sensors connected to MPC controller can be off-set independently of each other in the parameter cAL. Offset is used in cases where there are deviations in the cabinets actual temperature compared to the temperature shown in the display and / or control measurements by independent temperature monitoring.

The cabinet is equipped with a sensor (A-sensor) and an extra sensor (E-sensor).

The A-sensor is used to manage the cabinets refrigeration system

and is fixated in a given position in the cabinet. The location of the A sensor must not be altered.

The E-sensor is placed in the cabinet storage space. The E-sensor is the default display sensor and reference for the alarms. The E-sensor has no effect on operation of the refrigeration system.

The A-sensor is offset if the actual temperature in the cabinet does not match the setpoint, despite taking the hysteresis into consideration. Offset of A sensor is named "cA".

The E-sensor is offset if the actual temperature in the cabinets display, provided that the display sensor for reference is the E-sensor, does not match the independent temperature monitoring used for control. Offset of E-sensor is named "cE"

### Practical example of offset:

-----

### Example 1

The temperature in the cabinet is operating warmer than the actual setpoint.

With a setpoint of -80 °C, the actual temperature inside the cabinet is between -78 °C and -80 °C. The desired temperature range is between -79 °C and -81 °C. This means that "cA", in this case, should be +1.0K, so that the refrigeration system stops 1.0K later and starts 1.0K earlier than the setpoint normally otherwise would dictate.

### Example 2

The temperature in the cabinet is operating colder than the actual setpoint.

With a setpoint of -80 °C, the actual temperature inside the cabinet is between -80 °C and -82 °C. The desired temperature range is between -79 °C and -81 °C. This means that "cA", in this case, should be -1.0K, so that the refrigeration system stops 1.0K earlier and starts 1.0K later than the setpoint normally otherwise would dictate.

-----

### **Offset of the A-sensor**

- Press and hold (P) + (1) for more than 3 seconds
- $\mapsto$  Press (+) several times until "cAL" is shown in the display
- $\rightarrow$  Press (P) to select "cAL". "cA" is shown in the display
- $\vdash$  Press (P) to select "cA"
- → Press (+) or (-) to offset the A-sensor
- $\rightarrow$  Press (P) to confirm the set value

– The A-sensor is now offset, proceed to other parameters by pressing (1), and then navigate by using (+) or (-)

Leave the user menu by pressing () several times until the cabinet temperature is shown in the display

### **Offset of the E-sensor**

- → Press and hold (P) + 1 for more than 3 seconds
  → Press (+) several times until "cAL" is shown in the display
  → Press (P) to select "cAL". "cA" is shown in the display
  → Press (+) until "cE" is shown in the display
- $\rightarrow$  Press (P) to select "cE"
- → Press (+) or (-) to offset the E-sensor
- $\rightarrow$  Press  $\bigcirc$  to confirm the set value

– The E-sensor is now offset, proceed to other parameters by pressing (0), and then navigate by using (+) or (-)

└→ Leave the user menu by pressing () several times until the cabinet temperature is shown in the display

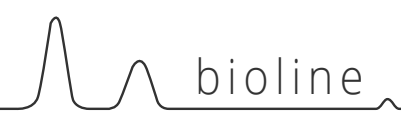

# Escorted / set alarm limits

The following part covers the setting of escorted or set alarm limits.

### ALL - Setting of escorted / set alarm limits

- Press and hold (P) + (1) for more than 3 seconds
- $\mapsto$  Press (+) several times until "ALL" is shown in the display
- → Press (P) to select "ALL"
- $\rightarrow$  Press (+) or (-) to select set (FAS) or escorted (ESC) alarm limits
- $\rightarrow$  Press (P) to confirm the set value
- Leave the user menu by pressing 0 several times until the cabinet temperature is shown in the display

"Set alarm" is fixed limits working independently from the setpoint. The alarm limits will remain the selected values regardless of the setpoint being altered.

"Escorted alarm" is fixed limits locked to the setpoint. The alarm limits will change according to the altered setpoint.

ATTENTION –

# **Display sensor**

The following part covers the setting of which sensor to be shown in the display.

### dPS – Selection of reference sensor for the display

- $\rightarrow$  Press and hold (P) + (1) for more than 3 seconds
- $\mapsto$  Press (+) several times until "dPS" is shown in the display
- $\vdash$  Press (P) to select "dPS"

1

- $\rightarrow$  Press + or to select either the A- or E-sensor
- $\rightarrow$  Press (P) to confirm the set value
- Leave the user menu by pressing (1) several times until the cabinet temperature is shown in the display

Please note that dPS only changes the reference sensor for the display, and not the reference sensor for the alarms.

Furthermore, please note that the reference sensor for the refrigeration system is the A-sensor, this can not be altered.

### **ATTENTION** -

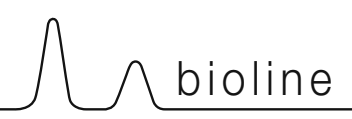

# Cleaning

Inadequate cleaning can lead to the cabinet not functioning properly or at all.

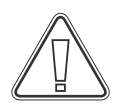

The cabinet must be completely thawed prior to cleaning.

The cabinet should be cleaned internally with a mild soap solution (max. 85 °C) at suitable intervals and checked thoroughly before it is put into operation again.

The compressor compartment and in particular the condenser must be kept free from dust and dirt. This is best done with a vacuum cleaner and a brush.

It is recommended that the re-evaporation tray is checked regularly for foreign objects and cleaned at least once a year. Do not flush compressor compartment with water as this may cause short-circuits in the electrical system.

Cleaning agents containing chlorine (or chlorine compounds), abrasive or solvent compounds as well as other corrosive agents, may not be used, as they might damage the cabinet and its components.

The location of the condenser is illustrated below.

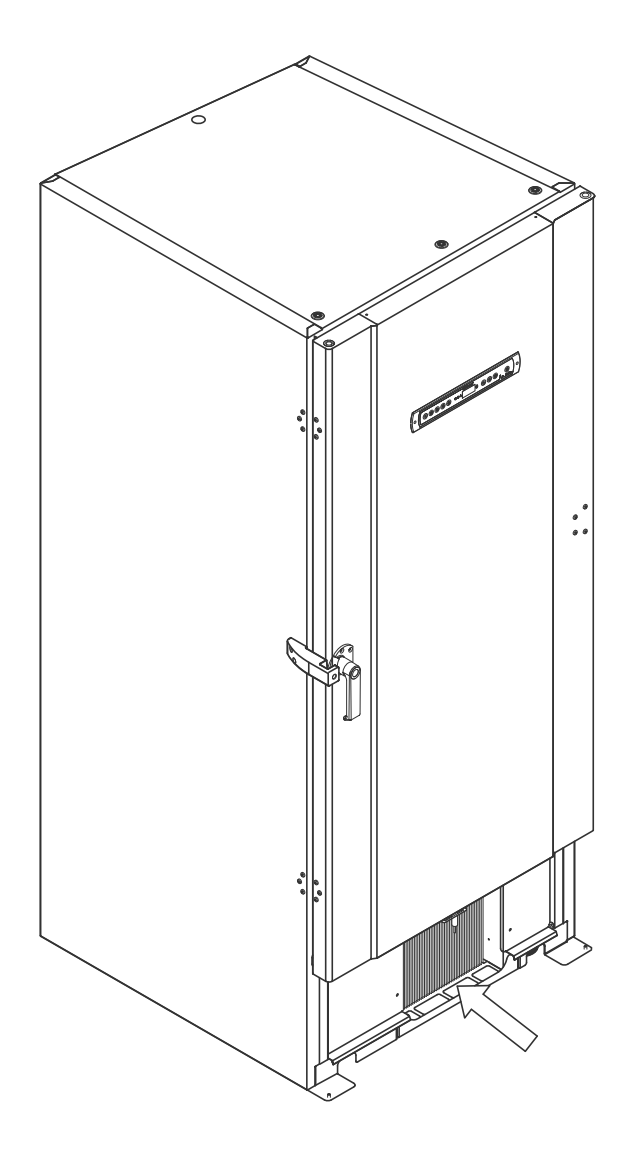

# Door gasket

The following part covers the importance of a properly functioning door gasket.

Door gaskets are an important part of a cabinet, door gaskets with impaired functionality reduces a cabinets seal with the door. Impaired seals can lead to ice build-up (and thus reduced cooling capacity), and in some cases, decreased lifetime expectancy of the cabinet.

It is therefore very important to be aware of the door gaskets condition. Regular inspection is recommended.

The door gasket should be cleaned regularly with a mild soap solution and dried off with a dry cloth.

If a gasket needs to be replaced, please contact your local Gram BioLine distributor.

The illustration below shows the location of the gaskets.

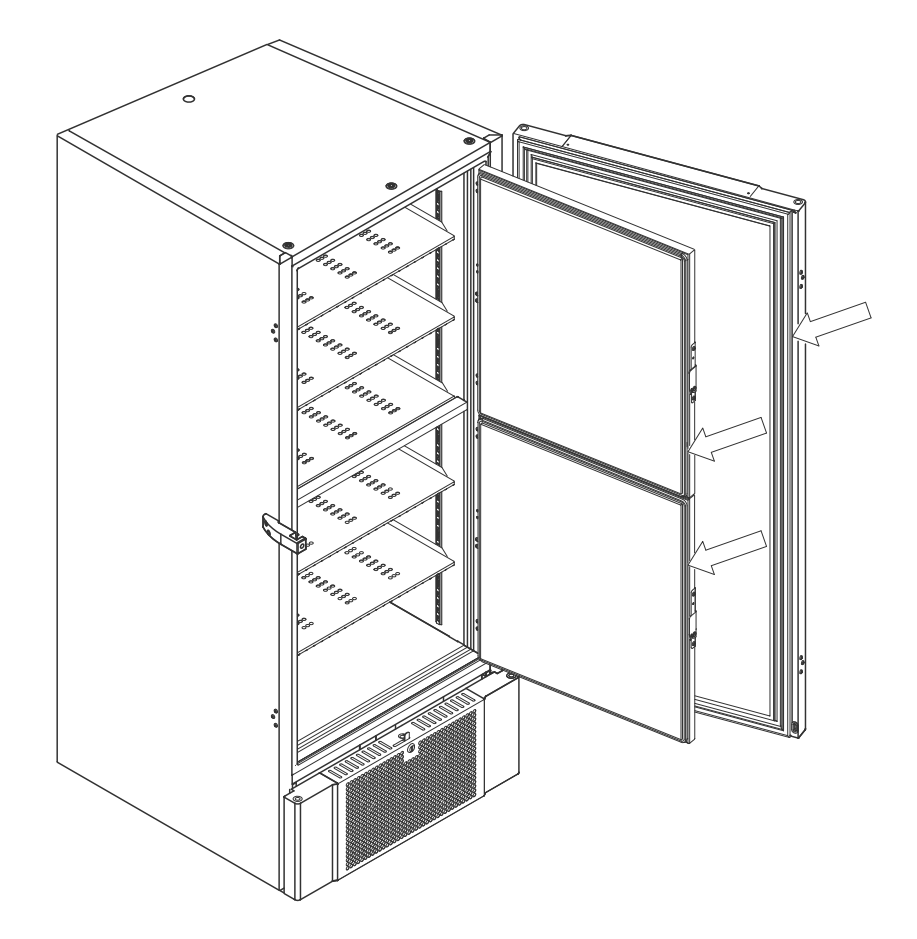

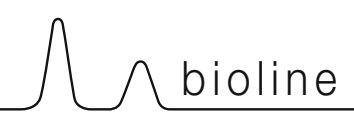

# Defrost inner doors and cabinet

The following part covers the procedure for manually defrosting inner doors and cabinet.

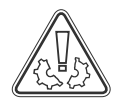

The BioUltra has no automatic defrosting system and requires manual defrosting.

In the event of excessive frost and ice build-up, where it hinders performance, general use, and/or item safety, defrosting the chamber and inner doors is needed.

Please follow the procedure described below to clean the chamber and inner doors of frost.

- └→ (If applicable) Turn off the back-up system
- Ly Transfer the stored items to an appropriate environment
- └→ Turn off the cabinet
- └→ Open the inner doors more than 90°
- $\vdash$  Lift off the inner doors and either let the ice thaw or manually defrost them
- ightarrow Collect the accumulated water in the bottom of the chamber
- ightarrow After cleaning the inner doors and chamber, refit the inner doors to the cabinet
- $\vdash$  Turn on the cabinet, according to the procedures in "Start-up"
- $\vdash$  Put the items back in the chamber when the temperature has stabilized at the desired temperature
- └→ (If applicable) Turn on the back-up system

Use the ice scraper included with the cabinet for any manual defrosting, do not hack or chip at the ice

If necessary, it is possible to defrost the inner doors periodically without taking the cabinet out of service. Unmount the inner doors according to the instructions on this page, and defrost manually or by thawing. Ensure that the outer door is closed while the inner doors are being defrosted.

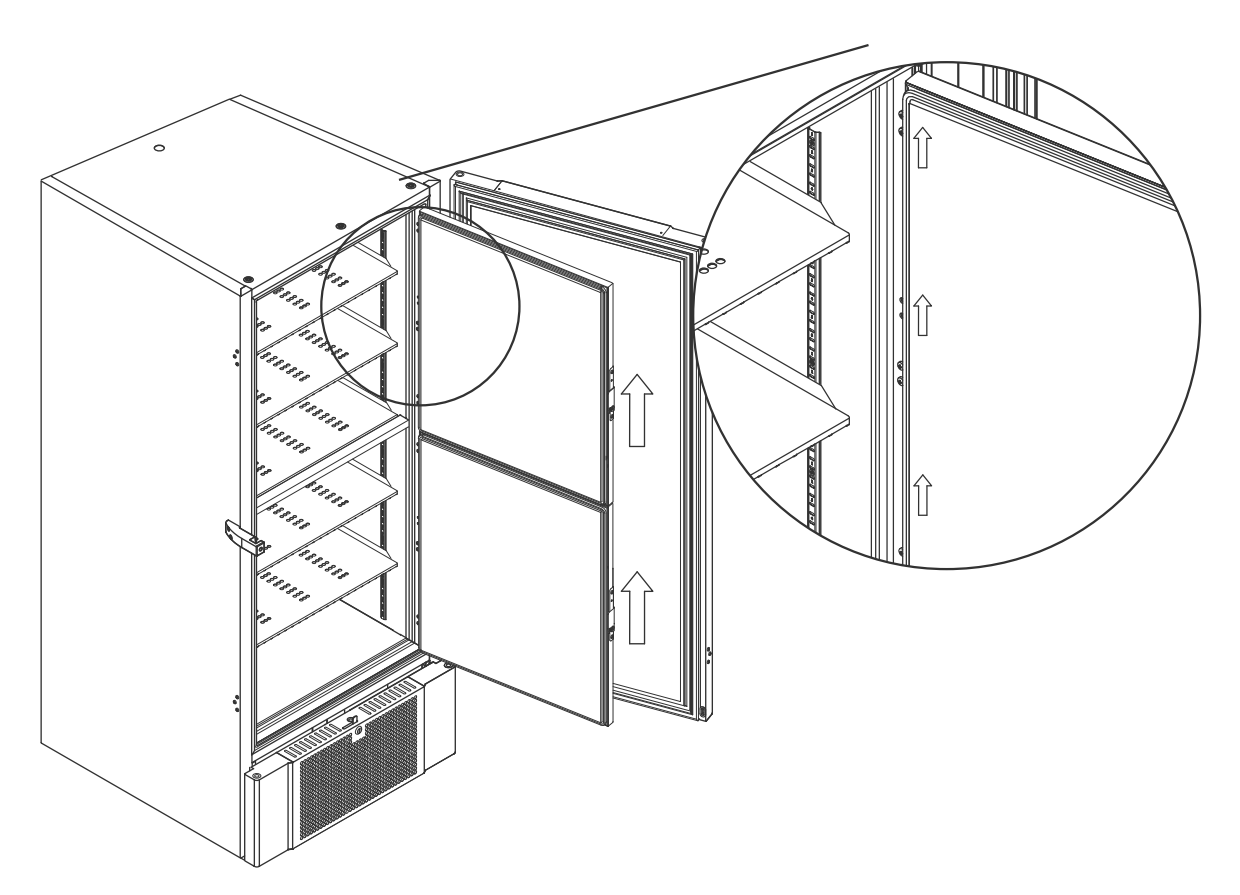

# **Equalisation valve**

The equalisation valve may require cleaning depending on use and ambient conditions.

Over the duration of some weeks, a small amount of ice can form around the inside of the pressure equalisation valve. If allowed to build up, pressure equalisation will be impeded to the point where the cabinet is not able to equalise through the valve after a door opening.

This in turn forces the equalisation to occur over the door gaskets. Thereby potentially damaging gaskets, creating unwanted ice formations around the door and exceedingly long equalisations.

Routinely make sure that the equalisation valve and the port leading into the storage chamber is free of ice and is in proper working order.

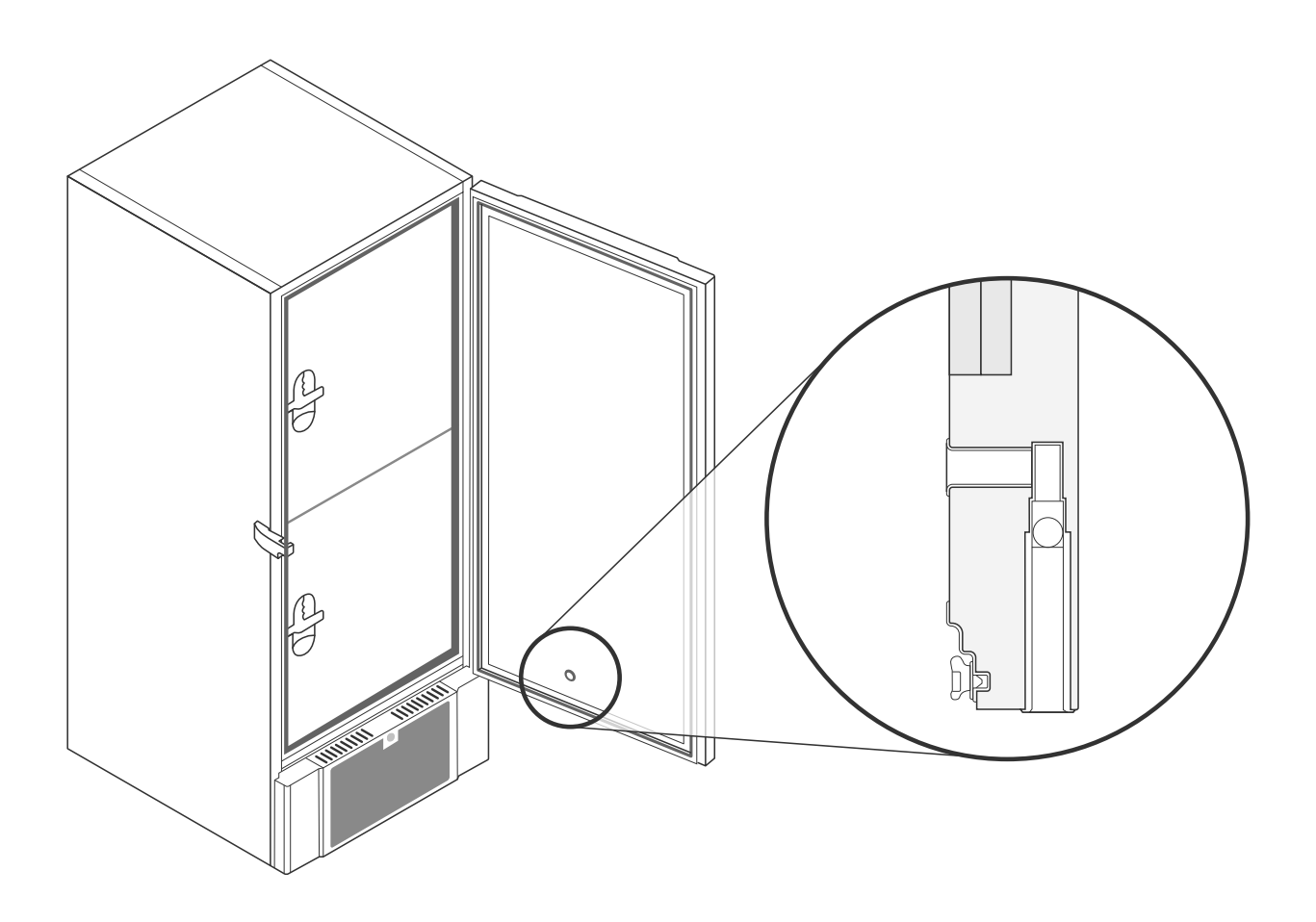

The illustrations above shows the location of the equalisation valve.
# **General info**

### Service

Read the following carefully, for information on technical safety and responsibility on Gram BioLine products.

bioline

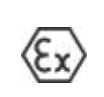

WARNING – DO NOT OPEN, MAINTAIN OR SERVICE IN AN AREA WHEN AN EXPLOSIVE ATMOSPHERE IS PRESENT

\_\_\_\_\_

#### When servicing –

Make sure the appliance is switched Off at the socket before service is performed on the cabinet. It is not sufficient to switch Off the cabinet on the On/Off () button, as current will persist in some electrical parts of the cabinet.

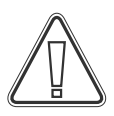

Warranty may be void in the instance the cabinet is being used for applications other than its intended use, or otherwise not in accordance with the guidelines stipulated in the instructions for use.

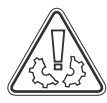

Defective parts must be replaced with original parts from Gram BioLine. Gram BioLine can only guarantee functional and safety requirements on the cabinets, if above mentioned is adhered to.

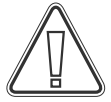

The cabinet should be checked at least once yearly by a Gram BioLine-authorised technician. The refrigeration system and the hermetically sealed compressor require no maintenance. However the condenser requires regular cleaning.

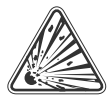

Be aware that cabinets using hydrocarbons (HC) as refrigerant, may require special handling by qualified technicians.

# Type/number plate

If refrigeration fails, first look to see whether the cabinet has been unintentionally switched off, or whether a fuse has blown.

If the cause of failure cannot be found, contact your supplier quoting Type and S/N. This information can be found on the type/numberplate.

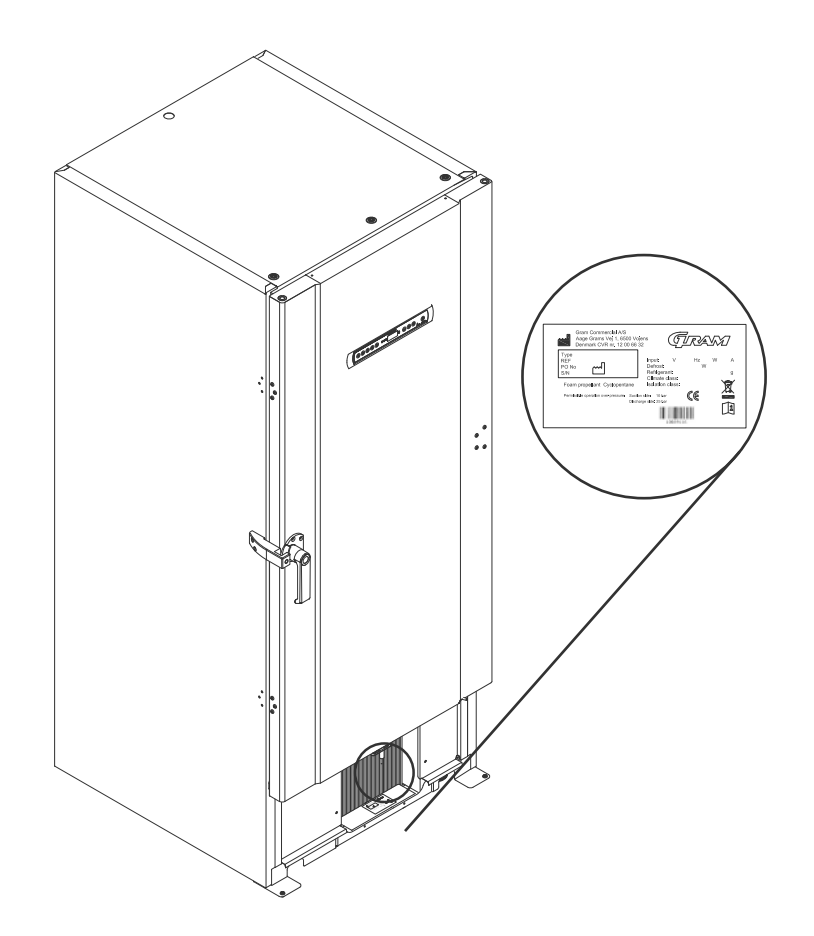

# 

### Access port

All BioLine cabinets are equipped with an access port on the back of the cabinets, this can be used to easily fit external sensors and the like.

The illustration below shows an access port on a BioUltra cabinet. The access ports are constructed in the same fashion, with two conical polystyrene plugs (fitted from the back of the cabinet and the inside of the cabinet).

Please note, it is very important to ensure that the access port is sealed properly prior to start up after mounting sensor, probe etc.

Failing to do so can result in lowered performance or malfunction of the cabinet.

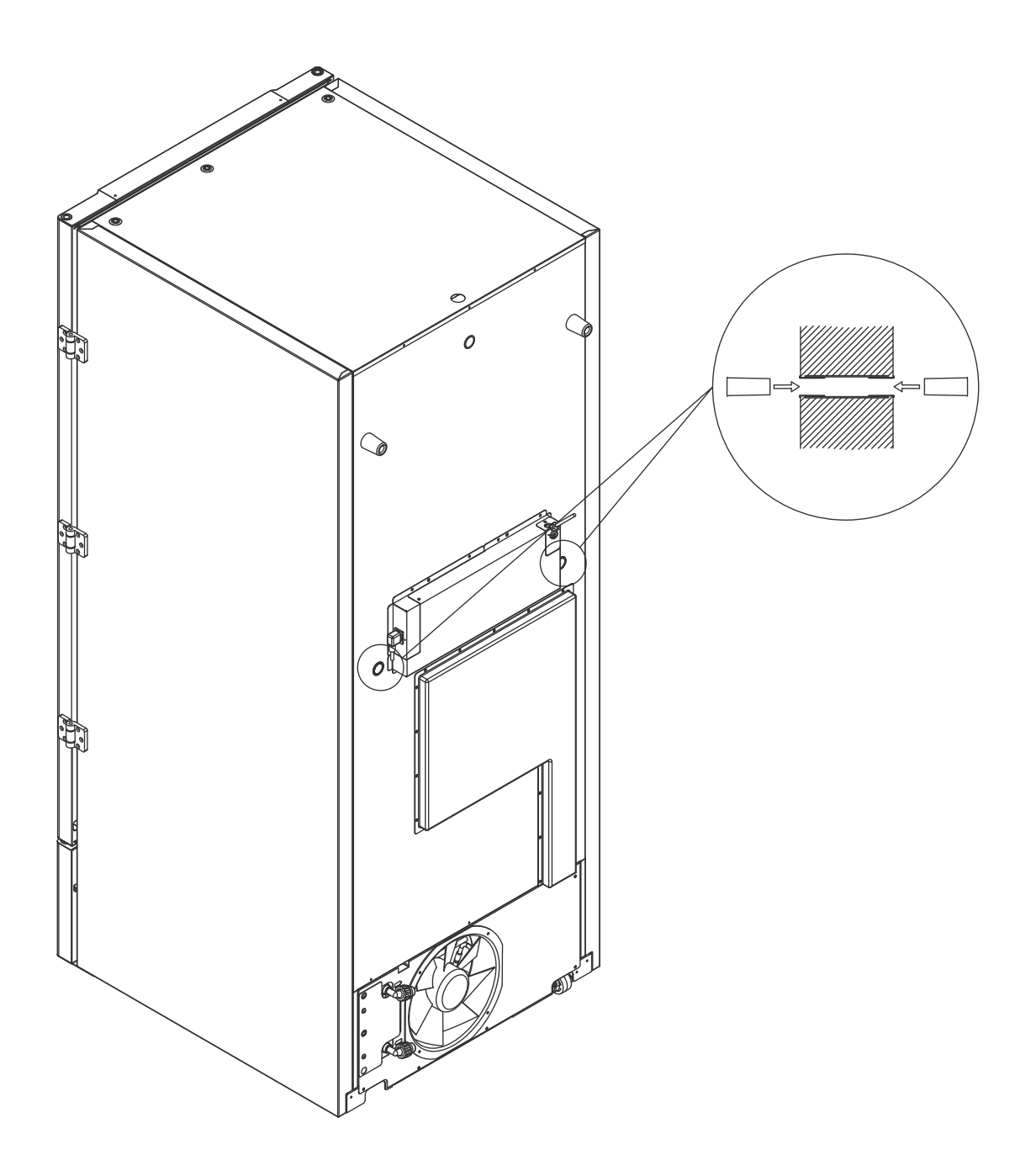

### Boxes and racks

This part covers quantity of racks stored in the cabinet

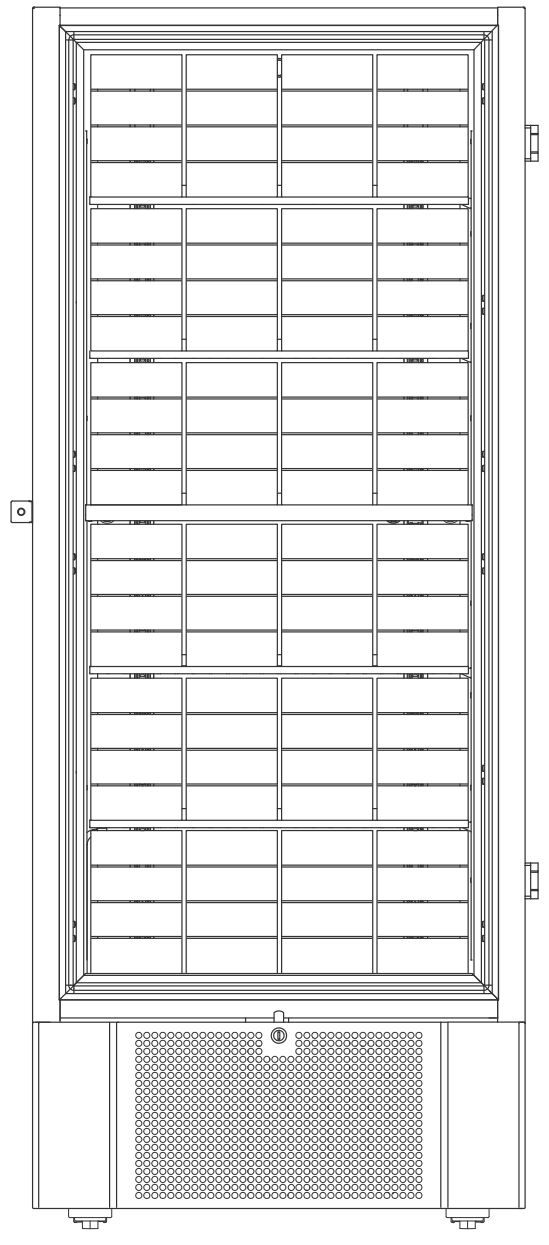

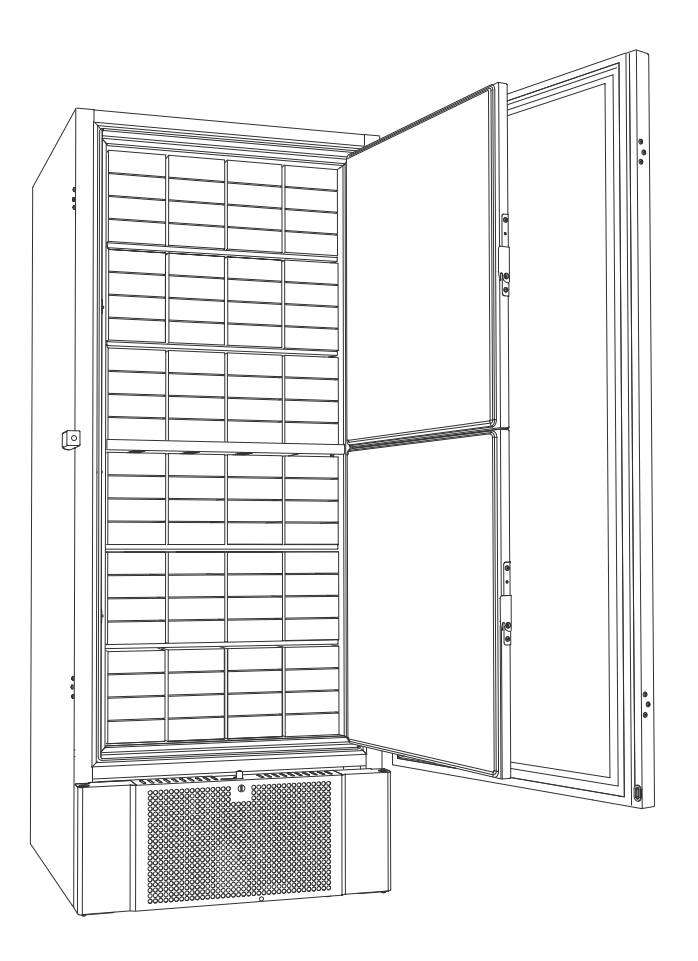

| Box size    | Number of Boxes | Number of Racks  |
|-------------|-----------------|------------------|
| 2" / 50 mm  | 384             | 24 (4 x 4 racks) |
| 3" / 75 mm  | 192             | 16 (3 x 4 racks) |
| 4" / 100 mm | 192             | 24 (2 x 4 racks) |

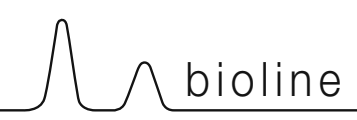

### Mount / Unmount door handle

The door handle can easily be unmounted and mounted again.

In the case of the handle needing to be taken off, make sure that it is mounted back onto the cabinet prior to starting up again.

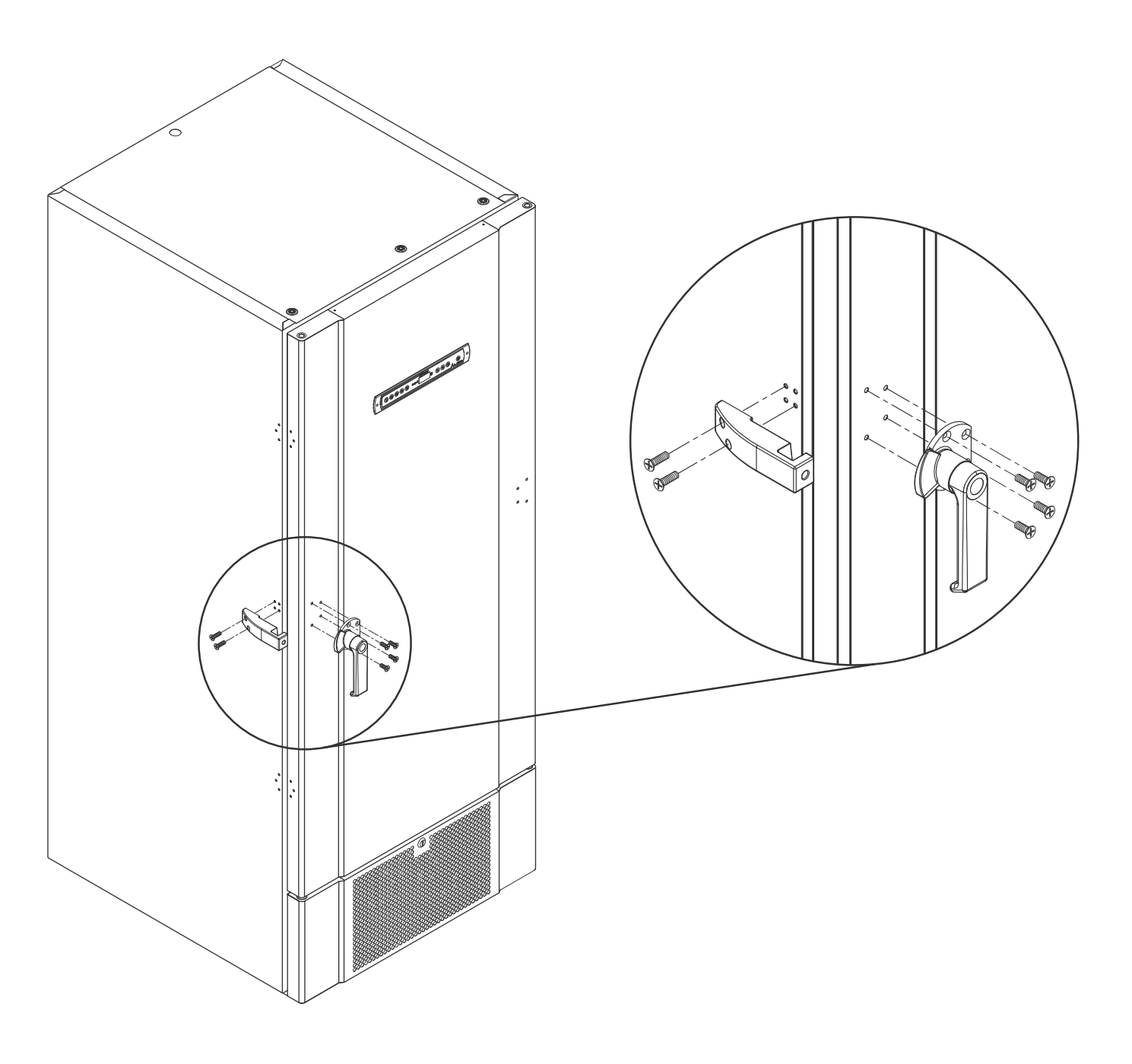

ATTENTION – The cabinet must not operate without door handle.

### Important

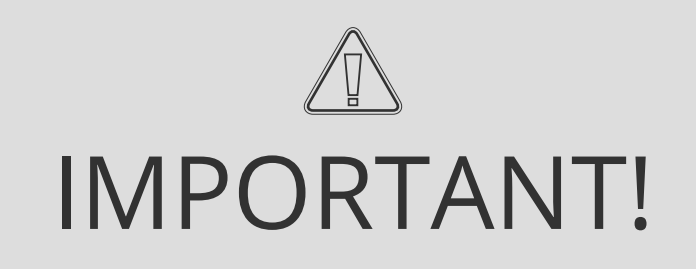

- 1. There may occur sharp edges on the cabinet housing, compressor room, and interior furnishings. Show due diligence when handling the cabinet, neglect of these precautions can lead to injuries.
- 2. Danger of wedging of body parts in the frame slot between the door and the cabinet, show due diligence when opening and closing the cabinet door. Negligence of these precautions can lead to injuries.
- 3. Castors where the legs aren't deployed can lead to unexpected movements of the cabinet. Lock the castors after installation. Negligence of these precautions can lead to injuries.
- 4. When the cabinet is positioned, ensure that at least two of the legs of the cabinet are deployed.
- 5. The fan may cause injury during operation, avoiding touching the fans while the cabinet is connected to the mains. Negligence of these precautions can lead to injuries.
- 6. Thawing agents such as hot water must not be used when thawing the cabinet.
- 7. Cabinets with water cooling must not leak.
- 8. No unauthorized modification allowed

### Disposal

Electrical and electronic equipment (EEE) contains materials, components and substances that can be dangerous and harmful to human health and the environment if the waste (WEEE) is not disposed of properly.

Products that are labelled with a "crossed-out wheelie bin" is electric and electronic equipment. The crossed out wheelie bin symbolizes that waste of this type can not be disposed of with unsorted municipal waste, but must be collected separately.

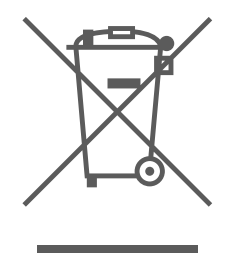

bioline

Contact your local Gram BioLine distributor when the cabinet needs to be disposed of. For additional information, see our website: www.gram-bioline.com

# Data sheet

### BioUltra UL570

### General data: BioUltra UL570

| Technical specifications    | Data                                                                            |
|-----------------------------|---------------------------------------------------------------------------------|
| Ambient temperature range   | +10/+30 °C                                                                      |
| Temperature range           | -86/-60 °C                                                                      |
| Control Unit                | Gram BioLine MPC-46                                                             |
| Alarms                      | Acoustic and visual temperature alarm                                           |
| Alarm ports                 | Voltage free contact (230 VAC/8A)                                               |
| Access port                 | 2 pcs. Ø24 mm                                                                   |
| Gross volume                | 570 litres                                                                      |
| Door                        | Right or left hinged                                                            |
| Material interior           | White lacquered steel, inside of doors and bottom panel in stainless steel 4016 |
| Materiale exterior          | White lacquered steel or stainless steel 4016                                   |
| Wall thickness              | 70 mm in sides<br>90 mm in back                                                 |
| Door thickness – Solid door | 115 mm                                                                          |
| Insulation                  | Polyurethane foam and vacuum panels                                             |
| K-Value                     | 0.2079 W/(m2*K)                                                                 |
| Dimensions: H x B x D       | 1986/1996 x 856 x 979 mm                                                        |
| Defrost system              | Manuel defrost                                                                  |
| IP class                    | IP21                                                                            |
| ATEX certifikate            | DTI 22ATEX0248X                                                                 |
| ATEX Marking                | ll 3G Ex ec nC ic llB T4 Gc                                                     |

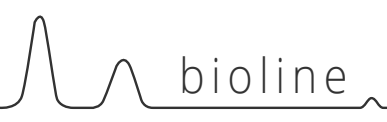

### BioUltra UL570H, 50 Hz

| Technical<br>specifications             | Data                   |
|-----------------------------------------|------------------------|
| Refrigerant                             | R404A/R508b/R601       |
| Refrigerant charge                      | 215/300/30 g           |
| GWP – CO2e                              | R404A/R508b = 844/4019 |
| Connection                              | 230 VAC / 50 Hz (16A)  |
| SW variant                              | E3+                    |
| Refrigeration capacity<br>at -90 °C     | 497 Watt               |
| Energy consumption -80/20*              | 12.2 kWh/24h           |
| Energy consumption -80/25*              | 13.1 kWh/24h           |
| Energy consumption –<br>lowest setpoint | 19.1 kWh/24h           |
| Heat emission 100%                      | 980 Watt               |
| Heat emission<br>default setpoint       | 798 Watt               |
| Nominel consumption                     | 1191 Watt / 6.3 A      |
| Start current                           | 25.7 A                 |
| Gross weight                            | 283 kg                 |
| Net weight                              | 257 kg                 |
| Sound level                             | 49 dB(A)               |

### BioUltra UL570H, 60 Hz

| Technical specifications                | Data                    |
|-----------------------------------------|-------------------------|
| Refrigerant                             | R404A/R508b/R601        |
| Refrigerant charge                      | 425/304/30 g            |
| GWP – CO2e                              | R404A/R508b = 1668/4072 |
| Connection                              | 230 VAC / 60 Hz (16A)   |
| SW variant                              | E6+                     |
| Refrigeration capacity<br>at -90 °C     | 497 Watt                |
| Energy consumption -80/20*              | 12.2 kWh/24h            |
| Energy consumption –<br>lowest setpoint | 17.5 kWh/24h            |
| Heat emission 100%                      | 951 Watt                |
| Heat emission<br>default setpoint       | 733 Watt                |
| Nominel consumption                     | 1008 Watt / 5.4 A       |
| Start current                           | 25.7 A                  |
| Gross weight                            | 283 kg                  |
| Net weight                              | 257 kg                  |
| Sound level                             | 48.8 dB(A)              |

\* setpoint temperature/ambient temperature

### BioUltra UL570G, 50 Hz

| Technical<br>specifications             | Data                  |
|-----------------------------------------|-----------------------|
| Refrigerant                             | R290/R170/R601        |
| Refrigerant charge                      | 200/105/14 g          |
| GWP – CO2e                              | N/A                   |
| Connection                              | 230 VAC / 50 Hz (16A) |
| SW variant                              | E6+                   |
| Refrigeration capacity<br>at -90 °C     | 497 Watt              |
| Energy consumption -80/20*              | 11.75 kWh/24h         |
| Energy consumption –<br>lowest setpoint | 16.8 kWh/24h          |
| Heat emission 100%                      | 912 Watt              |
| Heat emission<br>default setpoint       | 725 Watt              |
| Nominel consumption                     | 1008 Watt / 5.9 A     |
| Start current                           | 25.7 A                |
| Gross weight                            | 283 kg                |
| Net weight                              | 257 kg                |
| Sound level                             | 45.6 dB(A)            |

### BioUltra UL570G, 50 Hz – Hybrid

| Technical<br>specifications             | Data                     |
|-----------------------------------------|--------------------------|
| Refrigerant                             | R290/R170                |
| Refrigerant charge                      | 200/80 g                 |
| GWP – CO2e                              | N/A                      |
| Connection                              | 230 VAC / 50 Hz (16A)    |
| SW variant                              | E6+                      |
| Refrigeration capacity<br>at -90 °C     | 497 Watt                 |
| Energy consumption -80/20*              | 10.5 kWh/24h             |
| Energy consumption –<br>lowest setpoint | 16.2 kWh/24h             |
| Heat emission 100%                      | 832 Watt                 |
| Heat emission<br>default setpoint       | 676 Watt                 |
| Nominel consumption                     | 1005 Watt / 5.9 A        |
| Start current                           | 25.7 A                   |
| Gross weight                            | 283 kg                   |
| Net weight                              | 257 kg                   |
| Sound level                             | 45.6 dB(A)               |
| Water connection                        | ½" inlet and outlet      |
| Water consumption setpoint<br>-90 °C    | 120l/h                   |
| Energy transferred to water             | 75% of power consumption |

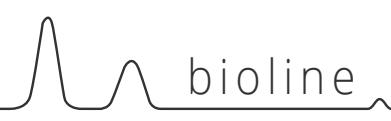

### BioUltra UL570H, 50 Hz – Hybrid

| Technical<br>specifications             | Data                                |
|-----------------------------------------|-------------------------------------|
| Refrigerant                             | R404A/R508b/R601                    |
| Refrigerant charge                      | 215/300/30 g                        |
| GWP – CO2e                              | N/A                                 |
| Connection                              | 230 VAC / 50 Hz (16A)               |
| SW variant                              | E6+                                 |
| Refrigeration capacity<br>at -90°C      | 497 Watt                            |
| Energy consumption -80/20*              | 12.2 kWh/24h                        |
| Energy consumption –<br>lowest setpoint | 19.1 kWh/24h                        |
| Heat emission 100%                      | 980 Watt<br>(with no water cooling) |
| Heat emission<br>default setpoint       | 798 Watt<br>(with no water cooling) |
| Nominel consumption                     | 1191 Watt / 6.3 A                   |
| Start current                           | 25.7 A                              |
| Gross weight                            | 283 kg                              |
| Net weight                              | 257 kg                              |
| Sound level                             | 49 dB(A)                            |
| Water connection                        | ½" inlet and outlet                 |
| Water consumption setpoint<br>-90°C     | 120l/h                              |
| Energy transferred to water             | 75% of power consumption            |

\* setpoint temperature/ambient temperature

# **Refrigeration circuits**

## UL570H, Air cooled, 50 Hz

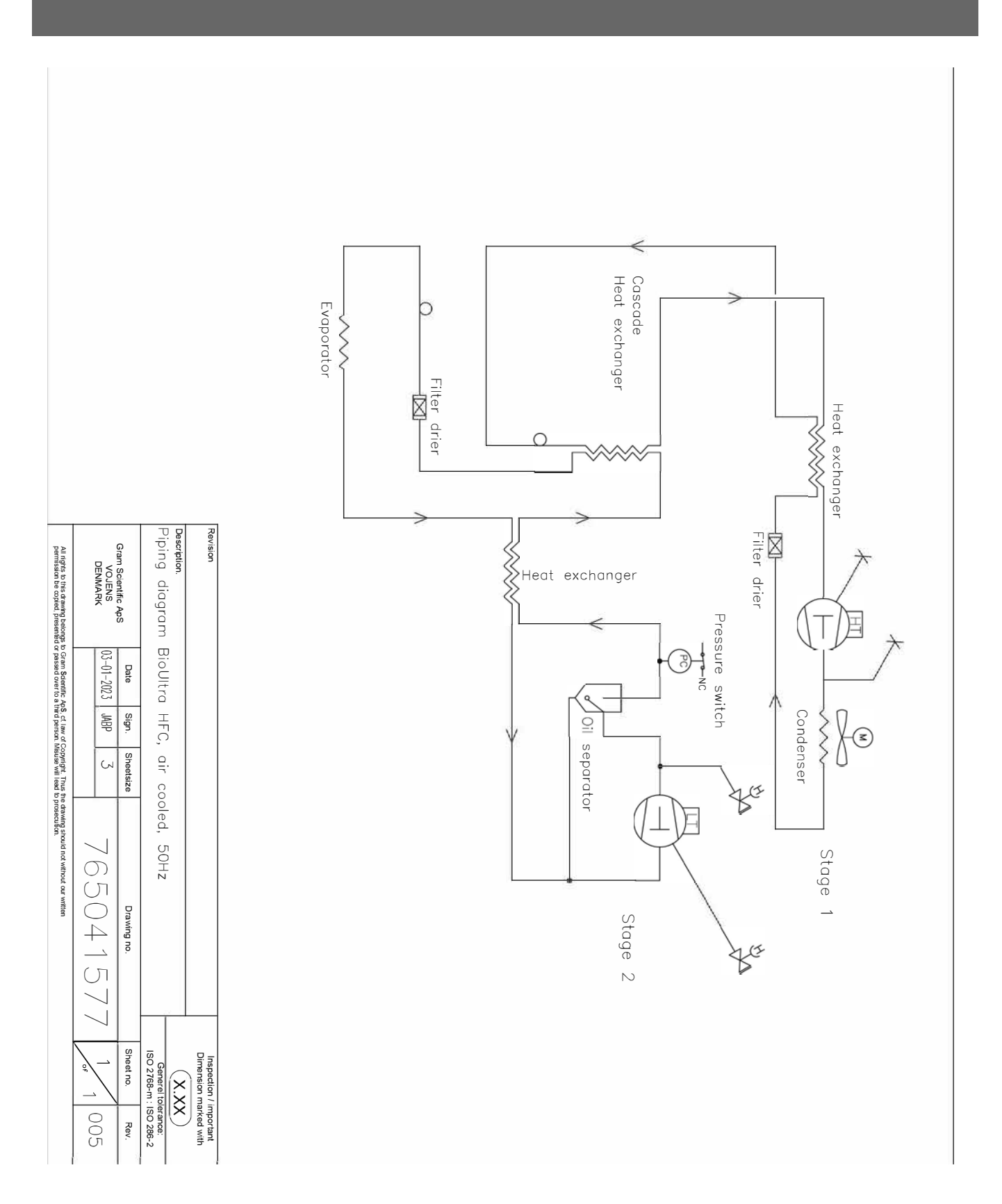

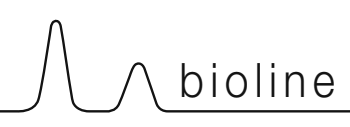

### UL570H, Air cooled, 60 Hz UL570G, Air cooled, 50/60 Hz

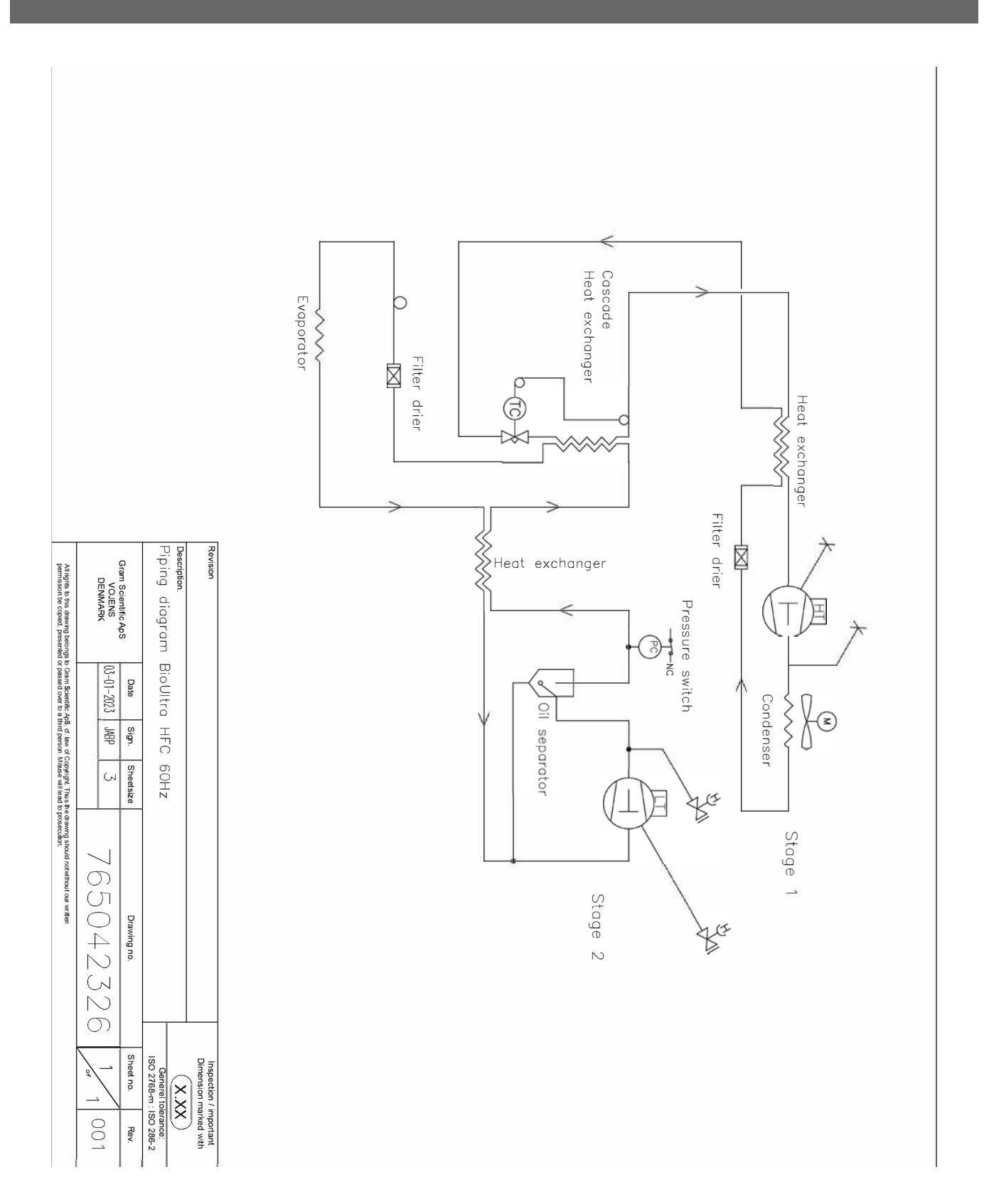

## UL570H, Hybrid (Air and Water cooled)

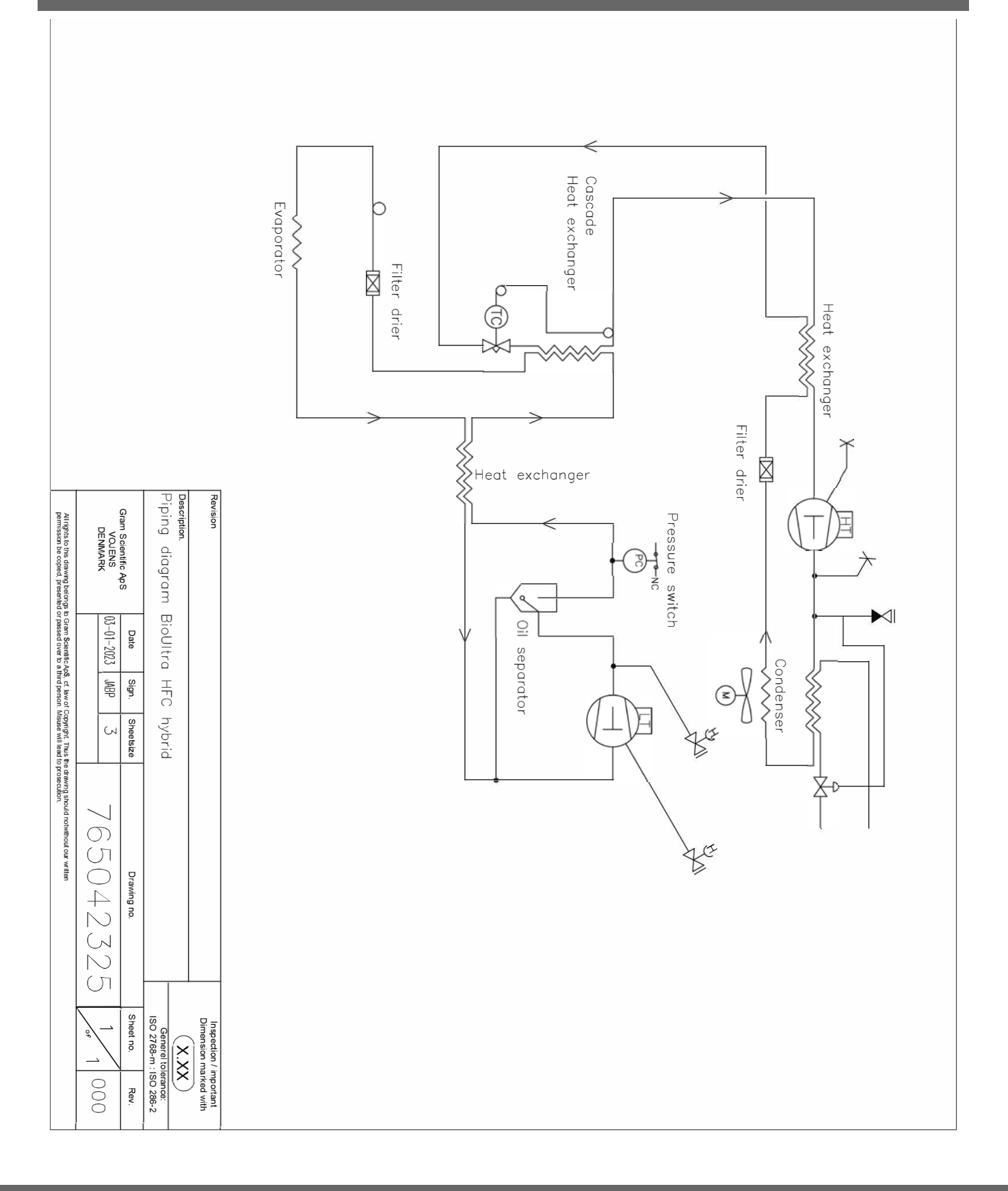

## UL570G, Air cooled

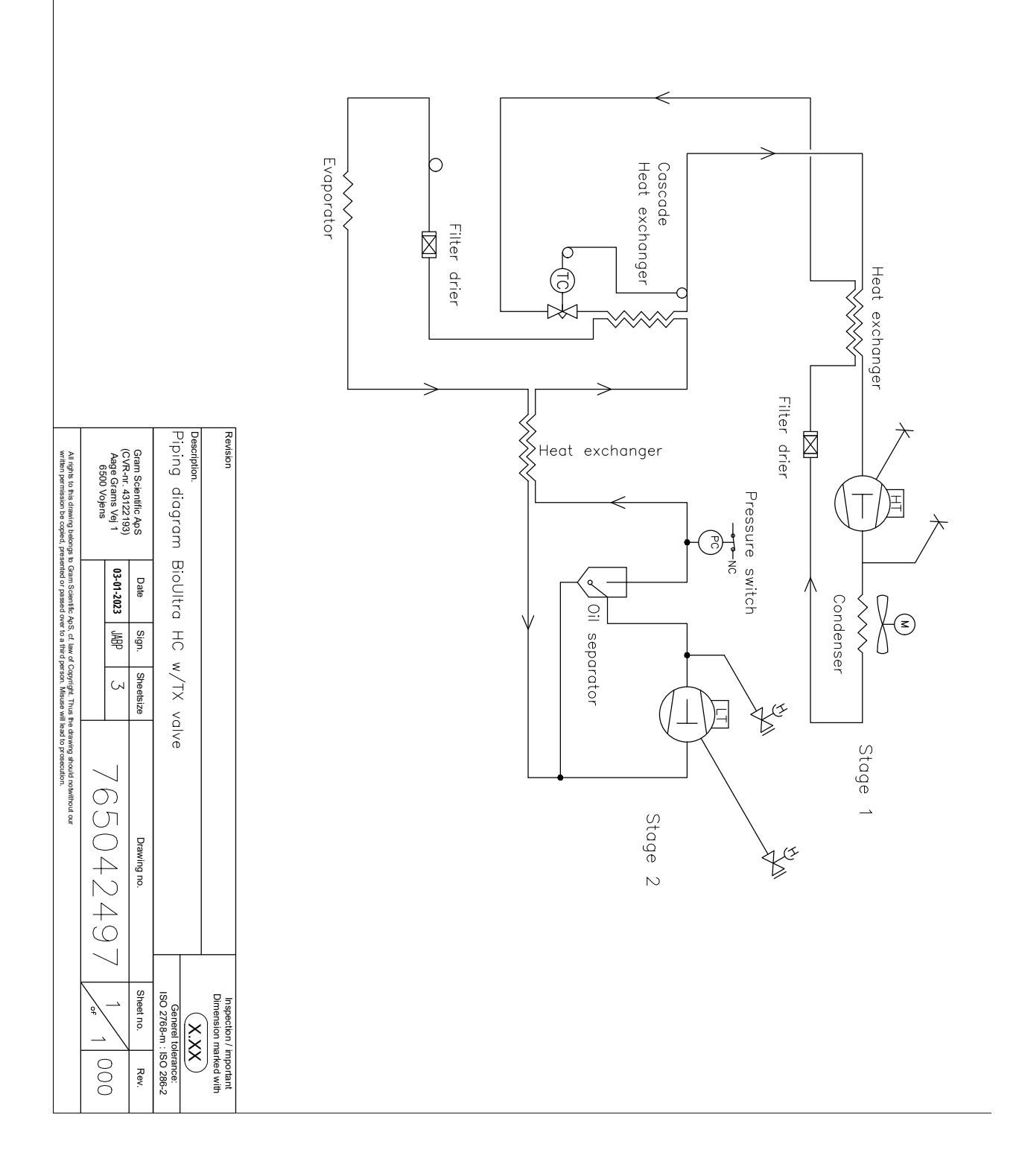

## UL570G, Hybrid (Air and Water cooled)

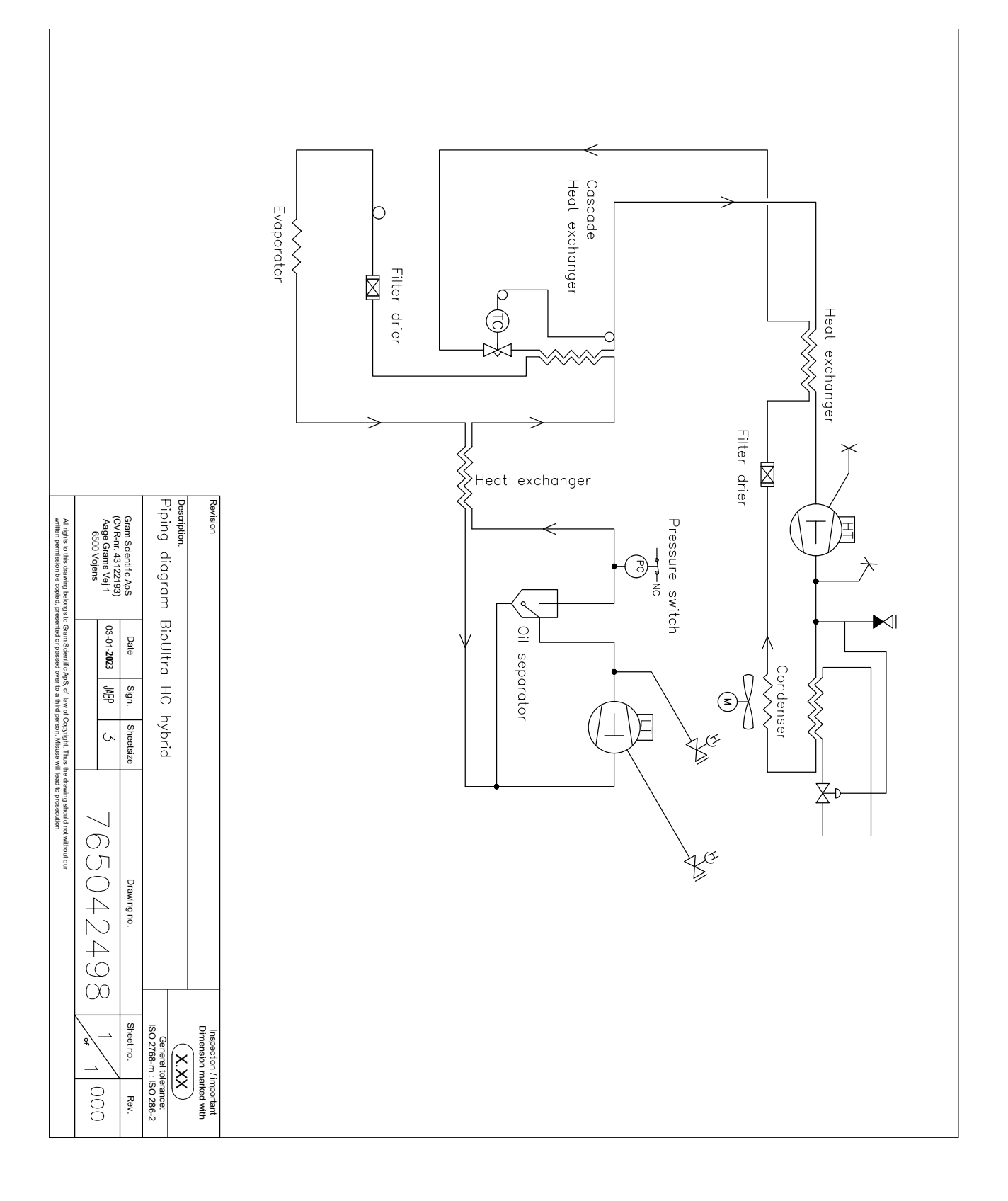

# Wiring diagram

## UL570

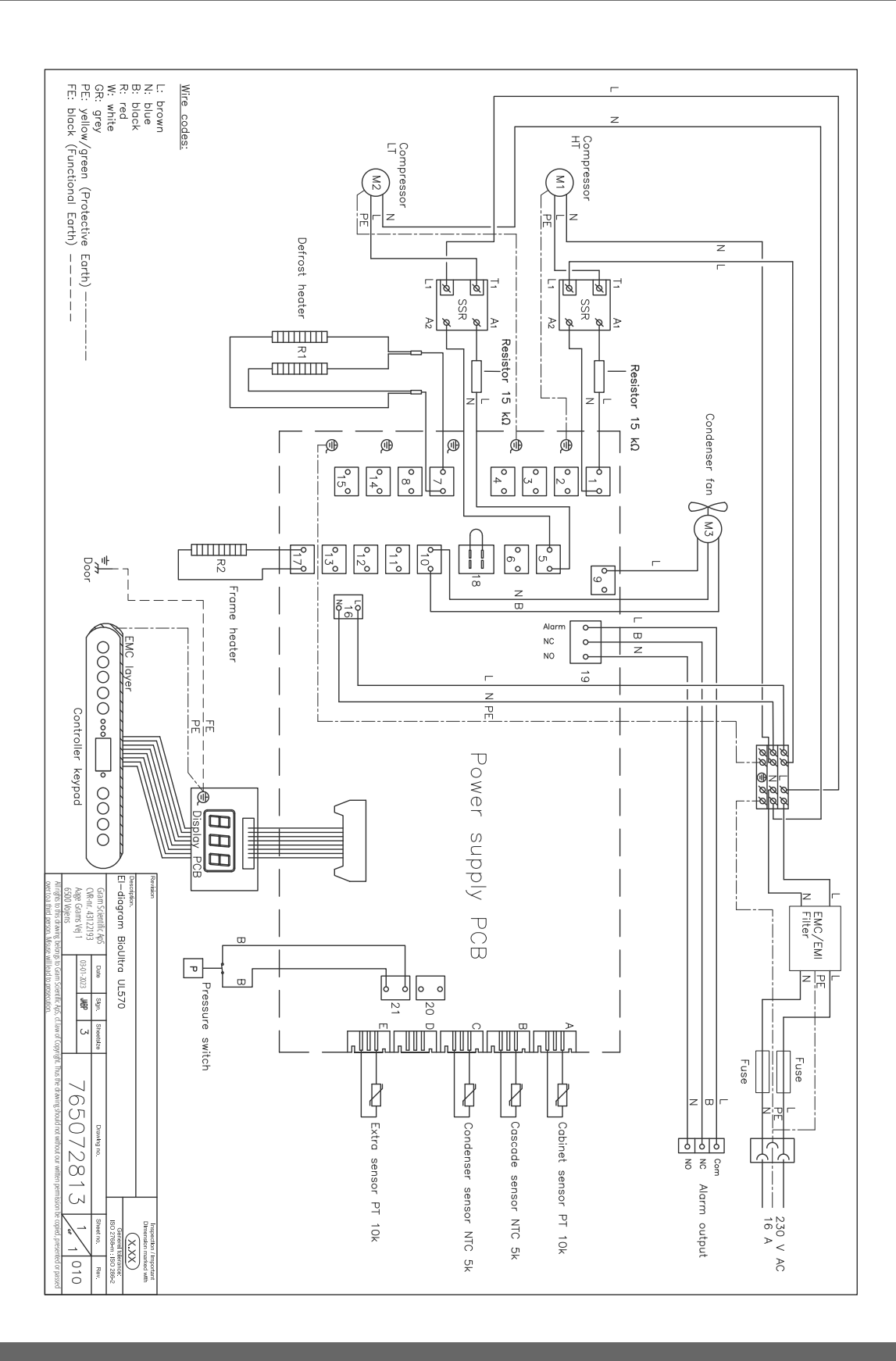

# **Declaration of conformity**

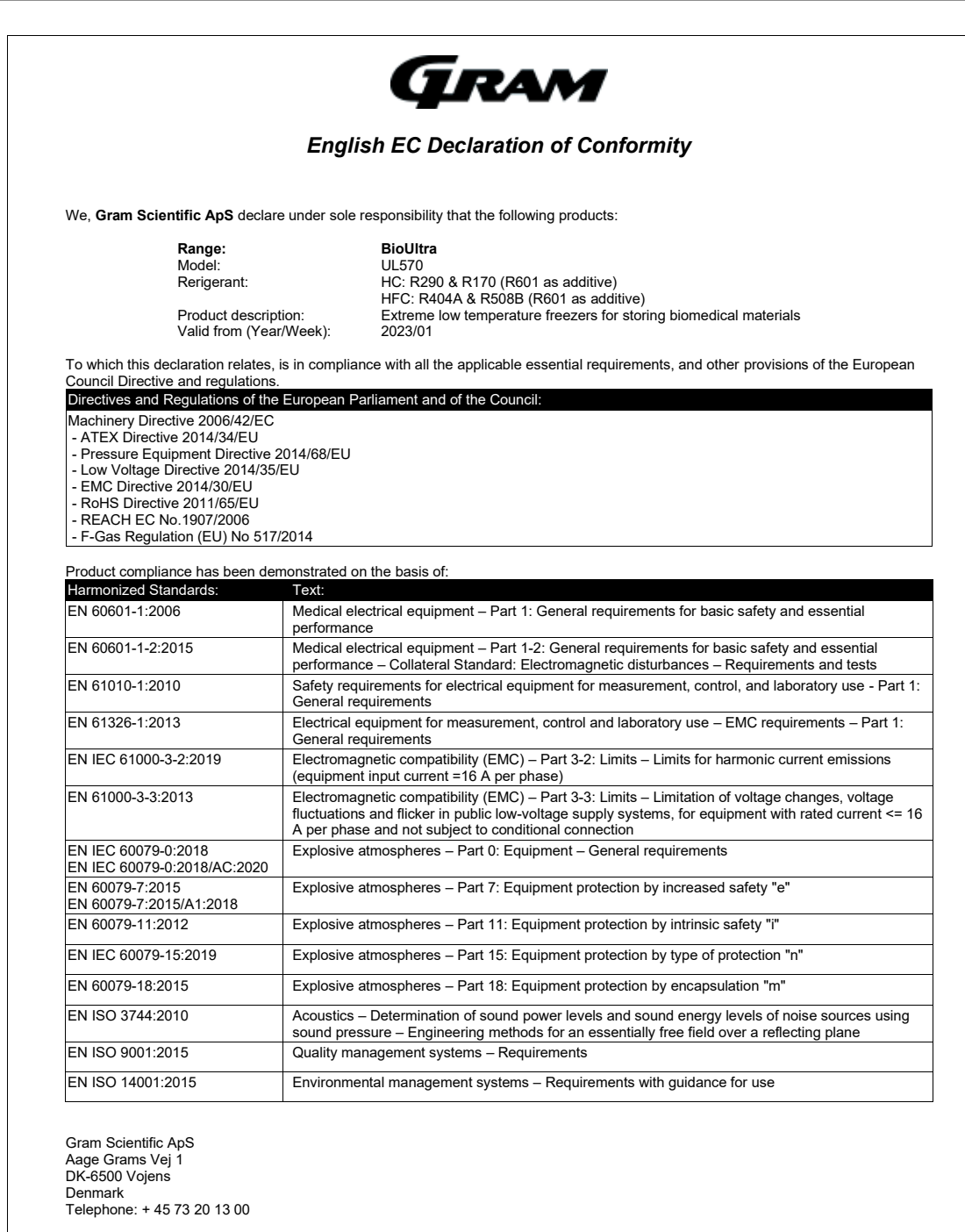

Vojens, 13.12.2022

Huspeterse

John B. S. Petersen Approval Manager

Rev. 008 - 13.12.2022

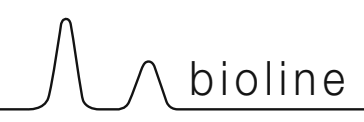

### Installation & Operation Qualification

The following IQ / OQ is intended to be a guideline, local IQ / OQ procedures can vary depending on application and items stored in the Gram BioLine cabinet. Deviations from the specifications dictated in the PQ are to be reported in the deviation report.

The PQ is concluded if all criteria of acceptance are approved and the possible deviations are rectified or accepted.

| Location of installation:                  |  |
|--------------------------------------------|--|
| Model:                                     |  |
| Serial number:                             |  |
| ltem number – manual:                      |  |
| Status of operation:<br>Active<br>Inactive |  |
|                                            |  |
| Warranty:                                  |  |
| Start:                                     |  |

| Instruct                                                   | tions on use to starting th                                                      | e cabi             | net:                       |                 |           |           |         |        |  |  |
|------------------------------------------------------------|----------------------------------------------------------------------------------|--------------------|----------------------------|-----------------|-----------|-----------|---------|--------|--|--|
| 1. Traini                                                  | ng of the responsible party                                                      | Date               | Date: By:                  |                 |           |           |         |        |  |  |
| 2. Opera                                                   | ational test of the cabinet                                                      | Date               | 2:                         | By: _           |           |           |         |        |  |  |
| 3. Respo                                                   | onsible party                                                                    |                    | Tel:                       |                 |           |           |         |        |  |  |
| Instruct<br>The resp                                       | tions to users:<br>onsible party is trained in use                               | of the             | cabinet in refere          | ence to the use | er manual | 1         |         |        |  |  |
| ⊖ Gene                                                     | eral use of cabinet                                                              |                    |                            | Objectio        | ns to the | mention   | ed:     |        |  |  |
| 🔿 Serv                                                     | ice & maintenance                                                                |                    |                            |                 |           |           |         |        |  |  |
| ⊖ The<br>The                                               | cabinet was delivered withou<br>cabinet started as specified i                   | ut defe<br>n the ເ | cts/damage.<br>user manual |                 |           |           |         |        |  |  |
| <b>Set values:</b> O Setpoint                              | temperature                                                                      | °C                 | Factory setti              | ngs:            |           |           |         |        |  |  |
| Local alarm                                                | settings                                                                         |                    | Model / Setp               | oint temp.      | LHL       | LLL       | EHL     | ELL    |  |  |
| <ul><li>High tem</li><li>Low tem</li></ul>                 | perature alarm<br>perature alarm                                                 | °C<br>°C           | UL 570                     | -80 °C          | +25 °C    | -99 °C    | +25 °C  | -99 °C |  |  |
| External ala<br>(See voltage fi<br>O High tem<br>O Low tem | arm settings<br>ree contact in user manual)<br>nperature alarm<br>perature alarm | °C<br>°C           |                            |                 |           |           |         |        |  |  |
| Date:                                                      | Name of trained user:                                                            | Signa              | ture:                      | Name of in      | structor  | : Si;<br> | gnature |        |  |  |
|                                                            |                                                                                  | Mo                 | odel:                      |                 | SN:       |           |         |        |  |  |

| Installation Qualification – IQ |                                                                                                   |                        |            |            |            |       |  |
|---------------------------------|---------------------------------------------------------------------------------------------------|------------------------|------------|------------|------------|-------|--|
| ID                              | Description of installation                                                                       | Reference<br>in manual | Con<br>YES | nply<br>NO | Attachment | Notes |  |
| I-1                             | Ensure the cabinet is installed indoors.                                                          | page 8                 |            |            |            |       |  |
| I-2                             | Ensure the cabinet is installed in a dry and sufficiently ventilated area.                        | page 8                 |            |            |            |       |  |
| I-3                             | Ensure the cabinet is not in direct contact with sunlight or other heat sources.                  | page 8                 |            |            |            |       |  |
| 1-4                             | Ensure that the ambient operating temperature is within the allowed range.                        | page 8                 |            |            |            |       |  |
| I-5                             | Ensure that the cabinet is not installed in a chloric/acidic environment.                         | page 8                 |            |            |            |       |  |
| I-6                             | Ensure that the protective film on the cabinet is removed.                                        | page 8                 |            |            |            |       |  |
| -7                              | Ensure that the cabinet is cleaned with a mild soap solution                                      | page 8                 |            |            |            |       |  |
| I-8                             | Ensure that the cabinet has stood<br>upright for 24 hours if the cabinet has<br>been laying down. | page 8                 |            |            |            |       |  |
| 1-9                             | Ensure that the cabinet is levelled if it is equipped with legs.                                  | page 9                 |            |            |            |       |  |
| I-10                            | Ensure a level surface if the cabinet is equipped with wheels/casters.                            | page 9                 |            |            |            |       |  |
| I-11                            | If equipped with wheels/castors:<br>Ensure wheels/casters are locked<br>after positioning         | page 9                 |            |            |            |       |  |
| I-12                            | If equipped with drawers and/or<br>glass door: Ensure that tilt-bracket is<br>mounted.            | page 10                |            |            |            |       |  |
| I-13                            | Ensure that the cabinet is maximum<br>75 mm from the back wall                                    | page 10                |            |            |            |       |  |
| I-14                            | Ensure that there is minimum a gap of<br>30 mm between cabinets.                                  | page 11                |            |            |            |       |  |
| I-15                            | Ensure that the upper top of the cabi-<br>net is not covered.                                     | page 11                |            |            |            |       |  |
| I-16                            | Ensure that electrical appliances are not being used inside the cabinet.                          | page 12                |            |            |            |       |  |
| I-17                            | Ensure connection from voltage-free contact to external monitoring system (optional).             | page 13                |            |            |            |       |  |

| Installation Qualification – IQ |                                                                                          |           |     |    |  |  |  |
|---------------------------------|------------------------------------------------------------------------------------------|-----------|-----|----|--|--|--|
| ID                              | ID Description of installation Reference Comply Attachment Notes                         |           |     |    |  |  |  |
|                                 |                                                                                          | in manual | YES | NO |  |  |  |
| I-18                            | Ensure that the inner doors can operate in accordance with the instructions.             | page 14   |     |    |  |  |  |
| I-19                            | Ensure the correct electrical<br>connection (compare local values<br>with type/nr plate) | page 16   |     |    |  |  |  |
| I-20                            | Ensure that the power cord is secured in the terminal box with hanger.                   | page 16   |     |    |  |  |  |
| I-21                            | Mark power cord with: "Do not separate when energized".                                  | page 16   |     |    |  |  |  |

#### Model: \_

| Ор   | Operation Qualification – OQ                                          |                        |            |           |            |       |  |
|------|-----------------------------------------------------------------------|------------------------|------------|-----------|------------|-------|--|
| ID   | Description of installation                                           | Reference in<br>manual | Com<br>YES | oly<br>NO | Attachment | Notes |  |
| 0-1  | Turn on the cabinet – Display test<br>(software version and variant). | page 20                |            |           |            |       |  |
| 0-2  | Set/adjust set-point temperature.                                     | page 20                |            |           |            |       |  |
| 0-3  | Set/adjust LHL –<br>Upper alarm limit (local).                        | page 24                |            |           |            |       |  |
| 0-4  | Set/adjust LLL –<br>Lower alarm limit (local).                        | page 24                |            |           |            |       |  |
| 0-5  | Set/adjust LHd –<br>Delay for upper alarm limit (local).              | page 25                |            |           |            |       |  |
| O-6  | Set/adjust LLd –<br>Delay for lower alarm limit (local).              | page 25                |            |           |            |       |  |
| 0-7  | Activate / deactivate bU -<br>Acoustic alarms (local).                | page 26                |            |           |            |       |  |
| O-8  | Set/adjust EHL –<br>Upper alarm limit (external).                     | page 27                |            |           |            |       |  |
| 0-9  | Set/adjust ELL –<br>Lower alarm limit (external)                      | page 27                |            |           |            |       |  |
| O-10 | Set/adjust EHd –<br>Delay for upper alarm limit (external).           | page 28                |            |           |            |       |  |
| 0-11 | Set/adjust ELd –<br>Delay for lower alarm limit (external).           | page 28                |            |           |            |       |  |
| 0-12 | Activate / deactivate bU -<br>Acoustic alarms (external).             | page 29                |            |           |            |       |  |
| 0-13 | Select reference sensor for the display (A or E).                     | page 30                |            |           |            |       |  |

#### **Deviation Report**

Deviations to the criteria of acceptance are to be documented in the deviation report. A separate deviation report shall be made for each deviation. Mark the entry with the relevant "-ID" specified in the left column in the test specifications.

-ID: \_\_\_\_\_

Description of deviation:

Extent to which the deviation has been alleviated:

#### Additional notes:

| ponsible for test: Person responsible for verification of t | est: |
|-------------------------------------------------------------|------|
| Name:                                                       |      |
| Date:                                                       |      |
| Company:                                                    |      |
| Signature:                                                  |      |
|                                                             | _    |

Model: \_\_\_\_\_

SN:\_\_\_\_

| Approval of test results – Installation Qualification (IQ) |                                    |                                   |  |  |  |  |  |
|------------------------------------------------------------|------------------------------------|-----------------------------------|--|--|--|--|--|
| The steps in the Installation Qualif                       | ication – IQ wer                   | e completed with positive results |  |  |  |  |  |
| The steps in the Installation Qualif                       | ication – IQ wer                   | e completed with negative results |  |  |  |  |  |
| ID of steps with negative results:                         | ID of steps with negative results: |                                   |  |  |  |  |  |
| Approval of test results – Operation                       | Qualification                      | (00)                              |  |  |  |  |  |
|                                                            | Quanteation                        |                                   |  |  |  |  |  |
| The steps in the Operation Qualified                       | cation – OQ wer                    | e completed with positive results |  |  |  |  |  |
| C The steps in the Operation Qualified                     | cation – OQ wer                    | e completed with negative results |  |  |  |  |  |
| ID of steps with negative results:                         |                                    | _                                 |  |  |  |  |  |
| Customer / Responsible party:                              |                                    | Trainer / Responsible party:      |  |  |  |  |  |
| Stamp & Signature                                          |                                    | <br>Stamp & Signature             |  |  |  |  |  |
| Tel.                                                       |                                    | Tel.                              |  |  |  |  |  |
|                                                            |                                    |                                   |  |  |  |  |  |
|                                                            |                                    | L-mail                            |  |  |  |  |  |
| Location & Date                                            |                                    | Location & Date                   |  |  |  |  |  |
|                                                            | Model:                             | SN:                               |  |  |  |  |  |

Γ

|        | <u> </u> |
|--------|----------|
|        |          |
| NOTES: |          |
|        |          |
|        |          |
|        |          |
|        |          |
|        |          |
|        |          |
|        |          |
|        |          |
|        |          |
|        |          |
|        |          |
|        |          |
|        |          |
|        |          |
|        |          |

Model:

# **Performance Qualification**

| Customer:                                                                                                    |                                                                                         | Location of installation:           |
|----------------------------------------------------------------------------------------------------|-----------------------------------------------------------------------------------------|-------------------------------------|
| <br>Model:                                                                                                    | SN:                                                                                     | Item number:(manual)                |
| The PQ consists of inspections of<br>the correct operation of the cabine<br>under predefined conditions and<br>procedures. Prerequisites for the<br>PQ are IQ (Installation Qualification<br>and OQ (Operation Qualification),<br>these must be concluded<br>successfully prior to the initiation of<br>the PQ. | et P<br>N<br>D<br>of P<br>O<br>O<br>O<br>O<br>O<br>O<br>O<br>O<br>O<br>O<br>O<br>O<br>O | Person responsible for the cabinet: |

Model: \_\_\_\_\_

| Name list – Persons involved in the test procedure and subsequent report |      |         |           |  |  |
|--------------------------------------------------------------------------|------|---------|-----------|--|--|
| Date                                                                     | Name | Company | Signature |  |  |
|                                                                          |      |         |           |  |  |
|                                                                          |      |         |           |  |  |
|                                                                          |      |         |           |  |  |
|                                                                          |      |         |           |  |  |
|                                                                          |      |         |           |  |  |
|                                                                          |      |         |           |  |  |
|                                                                          |      |         |           |  |  |
|                                                                          |      |         |           |  |  |
|                                                                          |      |         |           |  |  |
|                                                                          |      |         |           |  |  |
|                                                                          |      |         |           |  |  |
|                                                                          |      |         |           |  |  |
|                                                                          |      |         |           |  |  |
|                                                                          |      |         |           |  |  |
|                                                                          |      |         |           |  |  |
|                                                                          |      |         |           |  |  |
|                                                                          |      |         |           |  |  |
|                                                                          |      |         |           |  |  |
|                                                                          |      |         |           |  |  |
|                                                                          |      |         |           |  |  |

Model: \_\_\_\_

SN:\_

| Meas     | Measurement – Prerequisites                                        |                           |                         |       |      |  |  |
|----------|--------------------------------------------------------------------|---------------------------|-------------------------|-------|------|--|--|
| ID       | Description                                                        |                           |                         | Acce  | pted |  |  |
|          |                                                                    |                           |                         | Yes   | No   |  |  |
| P-1      | The cabinet must be empty while cor such as drawers, shelves etc.  | nducting tests, ie withou | t interior fittings     |       |      |  |  |
|          | Attachment:                                                        |                           |                         |       |      |  |  |
|          | Notes:                                                             |                           |                         |       |      |  |  |
|          |                                                                    |                           |                         |       |      |  |  |
| P-2      | The measurements must be conducted in accordance to IEC 60068-3-5. |                           |                         |       |      |  |  |
|          | Attachment:                                                        |                           |                         |       |      |  |  |
|          | Notes:                                                             |                           |                         |       |      |  |  |
|          |                                                                    |                           |                         |       |      |  |  |
| P-3      | The positioning of the sensors in the sketch and/or a photograph.  | cabinet must be docum     | ented with a            |       |      |  |  |
|          | Attachment:                                                        |                           |                         |       |      |  |  |
|          | Notes:                                                             |                           |                         |       |      |  |  |
|          |                                                                    |                           |                         |       |      |  |  |
| Conduct  | Name:                                                              | Signature:                | Approved<br>(Yes / No): | Date: |      |  |  |
| conducte | u by:                                                              |                           |                         |       |      |  |  |

Model: \_\_\_\_\_

SN:\_\_\_

| Meas       | urement                                    | – Prerequis                              | ites                           |                         |                      |           |       | $\setminus$ |
|------------|--------------------------------------------|------------------------------------------|--------------------------------|-------------------------|----------------------|-----------|-------|-------------|
| ID         | Description                                |                                          |                                |                         |                      | -         | Acce  | pted        |
| P-4        | Measuremen<br>attached to t<br>Attachment: | nts made during<br>he PQ.                | the PQ tests                   | must be docum           | ented and            |           | Yes   | NO          |
|            | Notes:                                     |                                          |                                |                         |                      |           |       |             |
| P-5        | Specify setpo                              | oint temperature                         | :                              | °C                      |                      |           |       |             |
|            | Specify the ambient temperature: °C        |                                          |                                |                         |                      |           |       |             |
|            | Attachment:                                |                                          |                                |                         |                      |           |       |             |
|            | Notes:                                     |                                          |                                |                         |                      |           |       |             |
| P-6        | Allowed tole<br>Find model-s               | rances – Select th<br>specific tolerance | ne tolerance,<br>es in appendi | according to the<br>ix. | e model being tested |           |       |             |
|            | Tolerance: +/                              | / K                                      |                                |                         |                      |           |       |             |
|            | Attachment:                                |                                          |                                |                         |                      |           |       |             |
|            | Notes:                                     |                                          |                                |                         |                      |           |       |             |
| Conducte   | d by:                                      | Name:                                    |                                | Signature:              | Approve<br>(Yes / No | d [<br>): | Date: |             |
| Inspected  | / verified by:                             |                                          |                                |                         |                      |           |       |             |
| Model: SN: |                                            |                                          |                                |                         |                      |           |       |             |

| Measurement – Temperature stabilization |                                                                                                    |                                                                                                    |                                                                  |             |            |  |
|-----------------------------------------|----------------------------------------------------------------------------------------------------|----------------------------------------------------------------------------------------------------|------------------------------------------------------------------|-------------|------------|--|
| ID                                      | Description                                                                                                    |                                                                                                    |                                                                  | Acce<br>Yes | pted<br>No |  |
| P-7                                     | The test is intended to provide su<br>the cabinet during normal operation<br>The temperature inside the cabin<br>working space have reached and<br>When the system is stable, docur<br>setpoint temperature and ambie<br>Duration:<br>The measurements throughout t<br>attached the PQ.<br>Attachment:<br>Notes: | ubstantiation for the tempera<br>tion.<br>net must be stabilized – wher<br>maintained the same tempe<br>ment ordinary operation of th<br>nt temperature specified in P<br>he operation test, must be do | e all the points in the<br>erature.<br>ne cabinet at the<br>P-5. |             |            |  |
| P-8<br>Conducte                         | Are the measurements inside the<br>Attachment:<br>Notes:<br>Name:                                                                                                    | e allowed tolerances specified                                                                                                    | d in P-6 ?<br>Approved<br>(Yes / No):                            | Date:       |            |  |
| Conducted by:                           |                                                                                                    |                                                                                                    |                                                                  |             |            |  |

| Meas     | urement – Door opening test                                                                                                    |               | $\setminus$ |
|----------|----------------------------------------------------------------------------------------------------|---------------|-------------|
| ID       | Description                                                                                                    | Accept<br>Yes | ed<br>No    |
| P-9      | The test is intended to provide substantiation for the temperature recovery time inside the cabinet subsequently after a door opening. The temperature inside the cabinet must be stabilized – where all the points in the working space have reached and maintained the same temperature, the setpoint temperature is specified in P-5. When the system is stable, open the door at 90° for 60 seconds. The measurements, throughout the door opening test, must be documented and attached the PQ. Duration: Attachment: Notes: |               |             |
| P-10     | Has the setpoint temperature specified in P-5, measured in the absolute centre of<br>the cabinet, been achieved within the set time-frame specified in the appendix?<br>Attachment:<br>Notes:                                                                                                    |               |             |
| Conducte | Name: Signature: Approved<br>(Yes / No):<br>/ verified by:                                                                                                    | Date:         |             |

Model: \_\_\_\_

SN:\_

| Measurement – Pull-down |                                                                                                    |                                                                                                    |                                                                                                |       | $\backslash$ |
|-------------------------|----------------------------------------------------------------------------------------------------|----------------------------------------------------------------------------------------------------|------------------------------------------------------------------------------------------------|-------|--------------|
| ID                      | Description                                                                                                    |                                                                                                    |                                                                                                | Acce  | pted         |
|                         |                                                                                                    |                                                                                                    |                                                                                                | Yes   | No           |
| P-11                    | The test is intended to provide substantial cabinet to reach the setpoint temperature in the initial temperature in the working space. The temperature inside the cabinet must when the system is stable. Turn on the particle of the measurements, throughout the pull-attached the PQ. Duration: Attachment: Notes: | ation for the time it takes<br>re specified in P-5.<br>ace is the ambient tempe<br>t be stabilized in all points<br>oower to the cabinet.<br>-down test, must be doct | s for the inside of the<br>erature specified in P-5.<br>s of the working space.<br>umented and |       |              |
| P-12                    | The time it takes the inside of the cabin<br>measured in the absolute centre, must<br>the appendix.<br>Have the criteria been met?<br>Attachment:<br>Notes:                                                                                                    | net to achieve the setpo<br>t not exceed the time-fr                                                                                                    | oint temperature<br>ame specified in                                                           |       |              |
|                         | Name:                                                                                                    | Signature:                                                                                                    | Approved<br>(Yes / No):                                                                        | Date: |              |

Conducted by:

Inspected / verified by: \_\_\_\_\_

Model: \_\_\_\_\_

\_\_\_\_\_

| ID   | Description                                                                                                    | Acce<br>Yes | pted<br>No |
|------|----------------------------------------------------------------------------------------------------|-------------|------------|
| P-13 | The test is intended to provide substantiation for the time it takes for the temperature<br>inside the cabinet to reach the end temperature specified in the appendix.<br>Ambient temperature and setpoint temperature is specified in P-5.<br>The temperature inside the cabinet must be stabilized – where all the points in the<br>working space have reached and maintained the same temperature throughout,<br>the tolerances are specified in P-6.<br>When the system is stable, turn off the power to the cabinet.<br>The measurements, throughout the hold-over test, must be documented and<br>attached the PQ.<br>Attachment: |             |            |
|      | Notes:                                                                                                    |             |            |
| P-14 | The times it takes the inside of the cabinet to reach the end temperature,<br>must at least be the time specified in the appendix.<br>Duration:<br>Have the criteria been met?                                                                                                    |             |            |
|      | Attachment:<br>Notes:                                                                                                    |             |            |

|                          | Name: |        | Signature: | Approved<br>(Yes / No): | Date: |
|--------------------------|-------|--------|------------|-------------------------|-------|
| Conducted by:            |       |        |            |                         |       |
| Inspected / verified by: |       |        |            |                         |       |
|                          |       | Model: |            | SN:                     |       |

#### **Deviation Report**

Deviations to the criteria of acceptance are to be documented in the deviation report. A separate deviation report shall be made for each deviation. Mark the entry with the relevant "P-ID" specified in the left column in the test specifications.

P-ID: \_\_\_\_\_

Description of deviation:

Extent to which the deviation has been alleviated:

#### Additional notes:

| Person responsible for test: | Person responsible for verification of test: |  |
|------------------------------|----------------------------------------------|--|
| Name:                        | Name:                                        |  |
| Date:                        | Date:                                        |  |
| Company:                     | Company:                                     |  |
| Signature:                   | Signature:                                   |  |
|                              |                                              |  |
|                              | Model: SN:                                   |  |
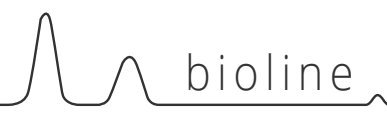

Approval of test results – Performance Qualification (PQ)

The steps in the Performance Qualification – PQ were completed with positive results

) The steps in the Performance Qualification – PQ were completed with negative results

ID of steps with negative results: \_\_\_\_\_

## Additional notes:

Customer / Responsible party:

Trainer / Responsible party:

Stamp & Signature

Stamp & Signature

Tel.

E-mail

Location & Date

Tel.

E-mail

Location & Date

Model: \_\_\_

SN:\_\_\_

| NUTLS. |
|--------|
|--------|

| Mod   | اما | • |
|-------|-----|---|
| 10100 | E   | • |

SN:\_\_\_\_\_

| Appendix: |                |            |                                       |             |                     |             |
|-----------|----------------|------------|---------------------------------------|-------------|---------------------|-------------|
|           | Model          | Tolerances | Door<br>opening –<br>recovery<br>time | Pull-down   | Hold-over<br>range* | Hold-over   |
| UL        | BioUltra UL570 | +/- 5K     | 45 Minutes                            | 300 Minutes | -80/-60 °C          | 150 Minutes |

bioline

\* The temperature span between the initial temperature and the end temperature in the hold-over test P-13,14.

|                          | Name: |        | Signature: | Approved<br>(Yes / No): | Date: |
|--------------------------|-------|--------|------------|-------------------------|-------|
| Conducted by:            |       |        |            |                         |       |
| Inspected / verified by: |       |        |            |                         |       |
|                          |       | Model: |            | SN:                     |       |

**Gram Scientific ApS** Aage Grams Vej 1 · 6500 Vojens · Danmark Tel: +45 73 20 13 00 e-mail: info@gram-bioline.com www.gram-bioline.com

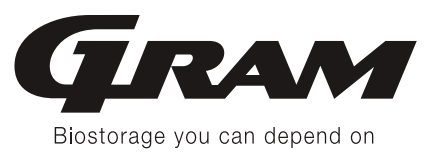